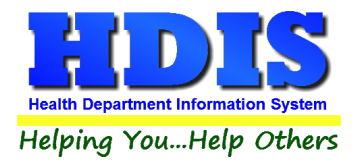

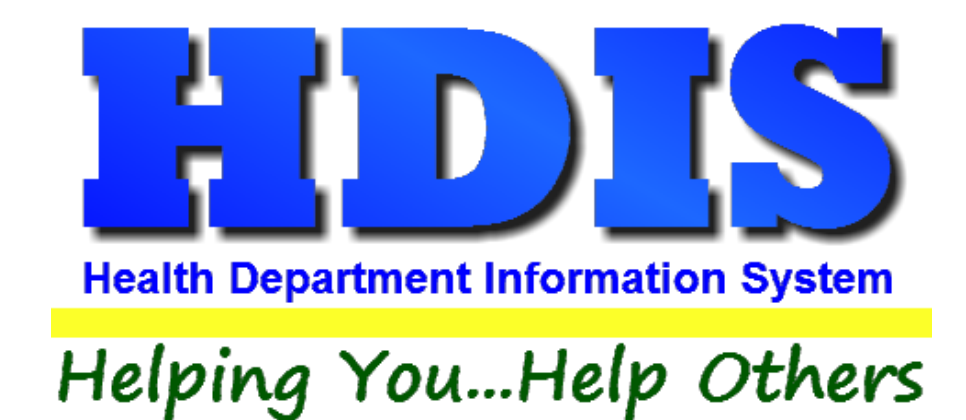

# Parks and Camps User Manual

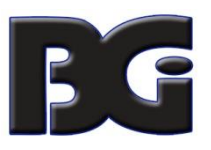

The Baldwin Group, Inc.

7550 Lucerne Drive

Suite 306

Cleveland, OH 44130

(440) 891-9100

FAX (440) 891-9458

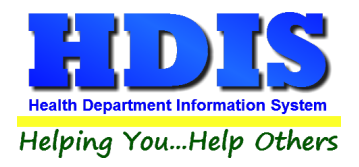

Copyright © 1996 - 2022

The Baldwin Group, Inc.

ALL RIGHTS RESERVED

HDIS are trademarks of The Baldwin Group, Inc.

No part of this publication may be stored in a retrieval system, transmitted, or reproduced in any way, including but not limited to photocopy, photograph, magnetic, or other record, without the prior agreement and written permission of The Baldwin Group, Inc.

Windows<sup>®</sup> and MS-DOS<sup>®</sup> are registered trademarks of Microsoft Corporation.

Other trademarks are owned by their respective companies.

#### Disclaimer

All data examples containing personal names, company names (or companies), vehicle information, or locations that appear in this guide are fictitious in nature and do not refer to, or portray, in name or substance, any actual names, organizations, entities, or institutions. Any resemblance to any real person (living or dead), organization, entity, or institution is purely coincidental.

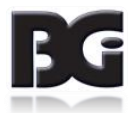

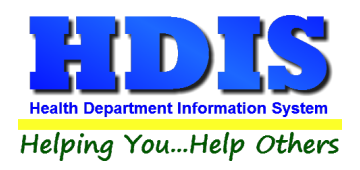

## Contents

| Chapter 1: Getting Started                            |
|-------------------------------------------------------|
| Parks/Camp Fees                                       |
| Resident Camp Fees                                    |
| Inspectors                                            |
| Political Subdivision                                 |
| Chapter 2: Entering in Parks/Camps & Resident Camps12 |
| Find Tab                                              |
| Park/Camp Tab                                         |
| Print Button                                          |
| Person to Contact Tab                                 |
| Licensing Information Tab                             |
| Inspections Tab                                       |
| GIS/GPS Tab                                           |
| Find Tab – Resident Camps                             |
| Resident Camp Tab                                     |
| Licensing Information Tab – Resident Camps            |
| Inspections Tab – Resident Camps 27                   |
| Rescinded Inspections Tab – Resident Camps            |
| GIS/GPS Tab – Resident Camps                          |
| Chapter 3: Reports                                    |
| Chapter 4: Browse/List/Export                         |
| Sort By                                               |
| Filters                                               |
| Chapter 5: Count Graph                                |
| Count                                                 |
| Pie Graph                                             |
| Bar Graph                                             |
| Chapter 6: Maintenance                                |
| Export/Import Parks/Camps Files                       |

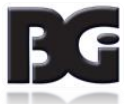

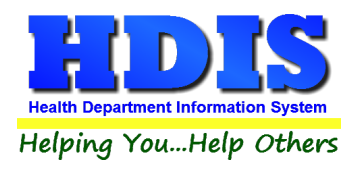

| Field Names                                    |
|------------------------------------------------|
| General Profile                                |
| Letters                                        |
| Parks/Camps Operation Rules                    |
| Printer Setup                                  |
| Receipts                                       |
| Receipts Pay-In Report                         |
| Reindex/Pack Parks/Camps Data Files            |
| Resident Day/Camp Rules (rescinded)            |
| Resident Camp Rules                            |
| Update Late Fees                               |
| Utilities – Update Last Three Inspection Dates |

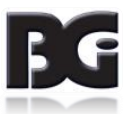

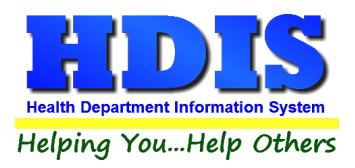

## **Chapter 1: Getting Started**

Once the **Parks/Camps** module has been installed, it can be accessed by going to:

#### **Environmental Health > Parks/Camps**

| Management Services       Environmental Health       Community and Public Health Services       Vital Statistics       Maintenance       About       Exit         Beaches       Body Art       Daily Work Sheets       Daily Work Sheets       Daily Work | 🚊 Health District Infor                                                                                                    | mation System               |                                      |                                                                                                    |                                                                                                    |       |         |
|----------------------------------------------------------------------------------------------------|----------------------------------------------------------------------------------------------------|-----------------------------|--------------------------------------|----------------------------------------------------------------------------------------------------|----------------------------------------------------------------------------------------------------|-------|---------|
| Beaches         Body Art         Daily Work Sheets         Environmental Assessment         Eood Protection         Mgsquito Control         Open Burning         Parks/Camps         Payin Reports         Plymbing         Bool/Spa/Special Use Pool         Private Water Systems         Public Health Nuisances         Babies Control         Receipts         School Inspections         Sewage Treatment         Solid Waste         City of Lorain - Multi-Dwelling Inspections         City of Portsmouth - Rental Dwelling Inspections         Franklin County - Environmental History         Wood County - Housing Inspections         Discontinued Modules                                                                                                    | Management Services                                                                                                    | Environmental Health        | Community and Public Health Services | Vital Statistics                                                                                                    | Maintenance                                                                                                    | About | Exit    |
| Body Art         Daily Work Sheets         Environmental Assessment         Eood Protection         Mgsquito Control         Open Burning         Parks/Camps         Payin Reports         Plymbing         Pool/Spa/Special Use Pool         Private Water Systems         Public Health Nuisances         Rabies Control         Receipts         School Inspections         Sewage Treatment         Solid Waste         City of Lorain - Multi-Dwelling Inspections         City of Portsmouth - Rental Dwelling Inspections         Franklin County - Housing Inspections         Drisonfulues                                                                                                    | Contraction of the second                                                                                                    | Beaches                     |                                      |                                                                                                    |                                                                                                    |       |         |
| Daily Work Sheets         Environmental Assessment         Ecod Protection         Mgsquito Control         Open Burning         Parks/Camps         Payin Reports         Plymbing         Bool/Spa/Special Use Pool         Private Water Systems         Public Health Nuisances         Rabies Control         Receipts         School Inspections         Sewage Treatment         Solid Waste         City of Lorain - Multi-Dwelling Inspections         City of Portsmouth - Rental Dwelling Inspections         Franklin County - Environmental History         Wood County - Housing Inspections         Discontinued Modules                                                                                                    |                                                                                                    | <u>B</u> ody Art            |                                      |                                                                                                    |                                                                                                    |       |         |
| Environmental Assessment<br>Eood Protection<br>Mgsquito Control<br>Open Burning<br>Parks/Camps<br>Payin Reports<br>Plymbing<br>Pool/Spa/Special Use Pool<br>Private Water Systems<br>Public Health Nuisances<br>Rabies Control<br>Receipts<br>School Inspections<br>Sewage Treatment<br>Solid Waste<br>City of Lorain - Multi-Dwelling Inspections<br>City of Portsmouth - Rental Dwelling Inspections<br>Franklin County - Environmental History<br>Wood County - Housing Inspections<br>Discontinued Modules                                                                                                    |                                                                                                    | Daily Work Sheets           | -                                    | 1                                                                                                    |                                                                                                    |       |         |
| Food Protection         Mgsquito Control         Open Burning         Parks/Camps         Payin Reports         Plymbing         Pool/Spa/Special Use Pool         Private Water Systems         Public Health Nuisances         Rabies Control         Receipts         School Inspections         Sewage Treatment         Solid Waste         City of Lorain - Multi-Dwelling Inspections         City of Portsmouth - Rental Dwelling Inspections         Franklin County - Environmental History         Wood County - Housing Inspections         Discontinued Modules                                                                                                    |                                                                                                    | Environmental Asse          | ssment 📃                             |                                                                                                    |                                                                                                    |       |         |
| Mosquito Control<br>Open Burning<br>Parks/Camps<br>Payin Reports<br>Plumbing<br>Pool/Spa/Special Use Pool<br>Private Water Systems<br>Public Health Nuisances<br>Rabies Control<br>Receipts<br>School Inspections<br>Sewage Treatment<br>Solid Waste<br>City of Lorain - Multi-Dwelling Inspections<br>City of Portsmouth - Rental Dwelling Inspections<br>Franklin County - Environmental History<br>Wood County - Housing Inspections<br>Discontinued Modules                                                                                                    |                                                                                                    | <u>F</u> ood Protection     |                                      |                                                                                                    |                                                                                                    |       |         |
| Open Burning         Parks/Camps         Payin Reports         Plymbing         Pool/Spa/Special Use Pool         Private Water Systems         Public Health Nuisances         Rabies Control         Receipts         School Inspections         Sewage Treatment         Solid Waste         City of Lorain - Multi-Dwelling Inspections         City of Portsmouth - Rental Dwelling Inspections         Franklin County - Environmental History         Wood County - Housing Inspections         Discontinuer Modules                                                                                                    |                                                                                                    | M <u>o</u> squito Control   |                                      |                                                                                                    |                                                                                                    |       | 10      |
| Parks/Camps         Payin Reports         Plumbing         Pool/Spa/Special Use Pool         Private Water Systems         Public Health Nuisances         Rabies Control         Receipts         School Inspections         Sewage Treatment         Solid Waste         City of Lorain - Multi-Dwelling Inspections         City of Portsmouth - Rental Dwelling Inspections         Franklin County - Housing Inspections         Discontinued Modules                                                                                                    |                                                                                                    | <u>O</u> pen Burning        |                                      |                                                                                                    |                                                                                                    | -     | -       |
| Payin Reports<br>Plumbing<br>Pool/Spa/Special Use Pool<br>Private Water Systems<br>Public Health Nuisances<br>Rabies Control<br>Receipts<br>School Inspections<br>Sewage Treatment<br>Solid Waste<br>City of Lorain - Multi-Dwelling Inspections<br>City of Portsmouth - Rental Dwelling Inspections<br>Franklin County - Environmental History<br>Wood County - Housing Inspections<br>Discontinued Modules                                                                                                    | -                                                                                                    | Parks/ <u>C</u> amps        |                                      |                                                                                                    |                                                                                                    |       |         |
| Plumbing<br>Pool/Spa/Special Use Pool<br>Private Water Systems<br>Public Health Nuisances<br>Rabies Control<br>Receipts<br>School Inspections<br>Sewage Treatment<br>Solid Waste<br>City of Lorain - Multi-Dwelling Inspections<br>City of Portsmouth - Rental Dwelling Inspections<br>Franklin County - Environmental History<br>Wood County - Housing Inspections<br>Discontinued Modules                                                                                                    |                                                                                                    | Payin Reports               |                                      |                                                                                                    | A CONTRACTOR OF THE OWNER OF THE OWNER OWNER OF THE OWNER OWNER OWNER OWNER OWNER OWNER OWNER OWNER OWNER OWNER OWNER OWNER OWNER |       |         |
| Pool/Spa/Special Use Pool         Private Water Systems         Public Health Nuisances         Rabies Control         Receipts         School Inspections         Sewage Treatment         Solid Waste         City of Lorain - Multi-Dwelling Inspections         City of Portsmouth - Rental Dwelling Inspections         Franklin County - Environmental History         Wood County - Housing Inspections         Discontinued Modules                                                                                                    |                                                                                                    | Pl <u>u</u> mbing           |                                      |                                                                                                    |                                                                                                    |       |         |
| Private Water Systems<br>Public Health Nuisances<br>Rabies Control<br>Receipts<br>School Inspections<br>Sewage Treatment<br>Solid Waste<br>City of Lorain - Multi-Dwelling Inspections<br>City of Portsmouth - Rental Dwelling Inspections<br>Franklin County - Environmental History<br>Wood County - Housing Inspections<br>Discontinued Modules                                                                                                    |                                                                                                    | <u>P</u> ool/Spa/Special Us | e Pool                               |                                                                                                    |                                                                                                    |       |         |
| Public Health Nuisances         Rabies Control         Receipts         School Inspections         Sewage Treatment         Solid Waste         City of Lorain - Multi-Dwelling Inspections         City of Lorain - Multi-Dwelling Inspections         City of Portsmouth - Rental Dwelling Inspections         Franklin County - Environmental History         Wood County - Housing Inspections         Discontinued Modules                                                                                                    | -                                                                                                    | Private Water System        | ns                                   |                                                                                                    |                                                                                                    |       |         |
| Rabies Control         Receipts         School Inspections         Sewage Treatment         Solid Waste         City of Lorain - Multi-Dwelling Inspections         City of Portsmouth - Rental Dwelling Inspections         Franklin County - Environmental History         Wood County - Housing Inspections         Discontinued Modules                                                                                                    | and the second second se | Public Health Nuisa         | nces                                 |                                                                                                    |                                                                                                    |       |         |
| Receipts<br>School Inspections<br>Sewage Treatment<br>Solid Waste<br>City of Lorain - Multi-Dwelling Inspections<br>City of Portsmouth - Rental Dwelling Inspections<br>Franklin County - Environmental History<br>Wood County - Housing Inspections<br>Discontinued Modules                                                                                                    |                                                                                                    | <u>R</u> abies Control      |                                      |                                                                                                    |                                                                                                    |       |         |
| School Inspections<br>Sewage Treatment<br>Solid Waste<br>City of Lorain - Multi-Dwelling Inspections<br>City of Portsmouth - Rental Dwelling Inspections<br>Franklin County - Environmental History<br>Wood County - Housing Inspections<br>Discontinued Modules                                                                                                    | _                                                                                                    | Receipts                    |                                      |                                                                                                    |                                                                                                    |       |         |
| Sewage Treatment<br>Solid Waste<br>City of Lorain - Multi-Dwelling Inspections<br>City of Portsmouth - Rental Dwelling Inspections<br>Franklin County - Environmental History<br>Wood County - Housing Inspections<br>Discontinued Modules                                                                                                    |                                                                                                    | School Inspections          |                                      |                                                                                                    |                                                                                                    |       |         |
| Solid Waste<br>City of Lorain - Multi-Dwelling Inspections<br>City of Portsmouth - Rental Dwelling Inspections<br>Franklin County - Environmental History<br>Wood County - Housing Inspections<br>Discontinued Modules                                                                                                    | -                                                                                                    | <u>S</u> ewage Treatment    |                                      | Accession in the                                                                                                    |                                                                                                    |       |         |
| City of Lorain - Multi-Dwelling Inspections<br>City of Portsmouth - Rental Dwelling Inspections<br>Franklin County - Environmental History<br>Wood County - Housing Inspections<br>Discontinued Modules                                                                                                    |                                                                                                    | Solid <u>W</u> aste         |                                      | ALC: NO                                                                                                    |                                                                                                    |       |         |
| City of Lorain - Multi-Dwelling Inspections<br>City of Portsmouth - Rental Dwelling Inspections<br>Franklin County - Environmental History<br>Wood County - Housing Inspections<br>Discontinued Modules                                                                                                    |                                                                                                    |                             |                                      | A REAL PROPERTY.                                                                                                    |                                                                                                    |       |         |
| City of Portsmouth - Rental Dwelling Inspections<br>Franklin County - Environmental History<br>Wood County - Housing Inspections<br>Discontinued Modules                                                                                                    |                                                                                                    | City of Lorain - Mult       | i-Dwelling Inspections               | and the second second s |                                                                                                    |       |         |
| Franklin County - Environmental History<br>Wood County - Housing Inspections<br>Discontinued Modules                                                                                                    |                                                                                                    | City of Portsmouth          | Rental Dwelling Inspections          | And in case of                                                                                                    |                                                                                                    |       | -       |
| Wood County - Housing Inspections Discontinued Modules                                                                                                    |                                                                                                    | Franklin County - Er        | vironmental History                  | the second second                                                                                                    |                                                                                                    | -     | and the |
| Discontinued Modules                                                                                                    |                                                                                                    | Wood County - Hou           | ising Inspections                    |                                                                                                    | 1                                                                                                    | -     |         |
|                                                                                                    |                                                                                                    | Discontinued Modu           | les 🕨                                | 100                                                                                                    |                                                                                                    |       |         |

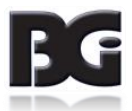

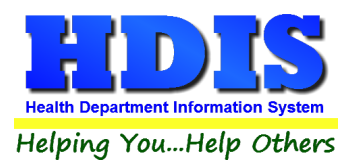

Once inside **Parks/Camps** navigate to:

#### Maintenance > Add/Delete/Modify Tables

| Maintenance  | Return                    |   |                                               |
|--------------|---------------------------|---|-----------------------------------------------|
| Add/Delete   | /Modify Tables            | × | Park/Camp Fees                                |
| Export/Imp   | ort Parks/Camps Files     |   | Resident Camp Fees                            |
| Field Name   | 5                         | ► | Inspectors                                    |
| General Pro  | ofile                     |   | Political Subdivision                         |
| Letters      |                           | L |                                               |
| Parks/Cam    | ps Operation Rules        |   | 1 C 100000 1000                               |
| Printer Setu | ıp                        |   | 2 1 R. B. B. B. B. B. B. B. B. B. B. B. B. B. |
| Receipts     |                           |   | 1.10.101401000                                |
| Receipts Pa  | iyin Report               |   | S (2) [2010] [2010]                           |
| Reindex/Pa   | ck Parks/Camps Data Files |   |                                               |
| Resident Da  | ay/Camp Rules (recinded)  |   | <ol> <li>1.1.122.5113</li> </ol>              |
| Resident Ca  | amp Rules                 |   |                                               |
| Update Lat   | e Fees                    |   | And the second second second second           |
| Utilities    |                           | ٠ | A DESCRIPTION OF                              |

This section holds the control files that will drive the module.

When entering data into **Parks/Camps**, there will sometimes be drop-down boxes for quick data entry.

The tables in the **Maintenance > Add/Delete/Modify Tables** section hold the data that fill those drop-down boxes.

Entering the frequently used, fixed data ahead of time will make things a lot easier.

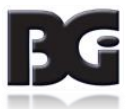

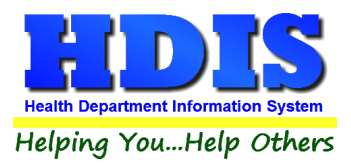

#### Buttons found in Parks/Camps Fee Tables

*The \*asterisk on a button means to right-click the button.* 

Blank Person to Contact<sup>\*</sup> Goes through and updates ALL records with Park/Camp fees. Button clears out specified details.

Blank Audit #s\* Goes through and updates all records – Clearing out audit numbers.

Blank License #s\* Goes through and updates all records – Clearing out License numbers.

Zero All Late Fees\* Goes through and updates ALL records - Clearing out specified details.

Update Fees & Intervals\* If you change the fee amount and click this button it will update ALL records with that fee. We recommend using this with extreme caution as it would gloss over reference to prior fee amounts.

Blank Date Issued\* Goes through and updates ALL records - Clearing out date issued.

Blank Date Paid\* Goes through and updates ALL records – Clearing out date paid.

Blank Receipt#\* Goes through and updates ALL records – Clearing out receipt numbers.

Update New Fees \* If you change the fee amount and click this button it will update ALL records with that fee. We recommend using this with extreme caution as it would gloss over reference to prior fee amounts.

Blank Comments\* Goes through and updates ALL records - Clearing out specified details.

# For more information on the other options under the "<u>Maintenance</u>" section refer to the "<u>Maintenance</u>" Chapter.

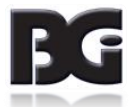

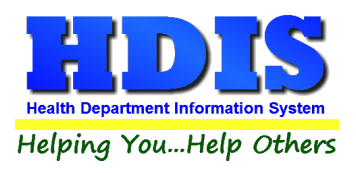

### Parks/Camp Fees

|   | Add/D | elete/Modify Park/Camp Fee Table |           |           |            |           |               |   | 23                        |
|---|-------|----------------------------------|-----------|-----------|------------|-----------|---------------|---|---------------------------|
|   | Code  | Description                      | Local Fee | State Fee | Inspection | # of Lots | Cost over max | ^ | Close                     |
| Þ |       |                                  |           |           |            |           |               |   |                           |
|   | CPCL  | COMBINED PARK-CAMP =>50          | 400.00    | 130.00    | 180        | 50        | 4.00          |   | Add New Fee               |
|   | CPCS  | COMBINED PARK-CAMP <50           | 400.00    | 90.00     | 180        |           | 0.00          |   |                           |
|   | DP    | DUPLICATE                        | 0.00      | 0.00      | 0          | 0         | 0.00          |   | Delete Fee                |
|   | RCL   | RECREATION CAMP =>50             | 400.00    | 130.00    | 180        | 50        | 4.00          |   |                           |
|   | RCS   | RECREATION CAMP < 50             | 400.00    | 90.00     | 180        |           | 0.00          |   | Blank Person to Contact * |
|   | RVPL  | RECREATIONAL VEHICLE PARK =>5    | 400.00    | 130.00    | 180        | 50        | 4.00          |   |                           |
|   | RVPS  | RECREATIONAL VEHICLE PARK < 50   | 400.00    | 90.00     | 180        |           | 0.00          |   | Blank Audit #s *          |
| Ī | TPC   | TEMPORARY PARK-CAMP              | 250.00    | 0.00      | 360        | 0         | 0.00          |   |                           |
| Ē | TR    | TRANSFER                         | 0.00      | 0.00      | 0          | 0         | 0.00          |   | Blank License #s *        |
|   | VD    | VOID                             | 0.00      | 0.00      | 0          | 0         | 0.00          |   |                           |
| H |       |                                  |           |           |            |           |               |   | Zero All Late Fees *      |
| Ħ |       |                                  |           |           |            |           |               |   | Update Fees & Intervals * |
| + |       |                                  |           |           |            |           |               |   | Blank Date Issued *       |
| Ħ |       |                                  |           |           |            |           |               |   | Blank Date Paid *         |
| H |       |                                  |           |           |            |           |               |   | Blank Receipt #s *        |
| H |       |                                  |           |           |            |           |               |   | Print                     |

To enter **Parks/Camps Fees**, follow these steps (use the tab key to advance to each field):

- Click Add New Fee and enter a Code to identify the Fee
- Enter the **Description** under **Description** column
- Enter the Fees: Local Fee and State Fee under their columns
- Enter the number for Inspection intervals under the Inspection column
- Enter the # of Lots and Cost over max under their columns

<u>Click here to view all buttons with an Asterisk</u>. Other button options are as follows:

- **Print** button will open printing option's window.
- Delete button will delete selected fee.
- Click **Close** to exit the table.

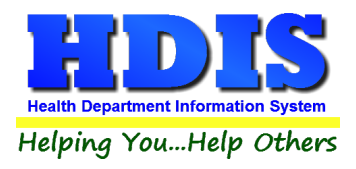

### **Resident Camp Fees**

| Code | Description   | Local Fee | Inspection interval 🔺 | Close                |
|------|---------------|-----------|-----------------------|----------------------|
| 1    | RESIDENT CAMP | 400.00    | 360                   |                      |
|      |               |           |                       | Add New Fee          |
|      |               |           |                       |                      |
|      |               |           |                       | Delete Fee           |
|      |               |           |                       |                      |
|      |               |           |                       | Update New Fees *    |
|      |               |           |                       | Zero All Late Fees * |
|      |               |           |                       | Blank Date Paid *    |
|      |               |           |                       | Block Dessint # *    |
|      |               |           |                       | Biank Receipt # "    |
|      |               |           |                       | Blank Date Issued *  |
|      |               |           |                       | Blank Comments *     |
|      |               |           |                       | Print                |
|      |               |           |                       |                      |
|      |               |           |                       |                      |
|      |               |           |                       |                      |
|      |               |           |                       |                      |
|      |               |           |                       |                      |
|      |               |           |                       |                      |
|      |               |           |                       |                      |
|      |               |           |                       |                      |
|      |               |           |                       |                      |
|      |               |           |                       |                      |
|      |               |           |                       |                      |
|      |               |           |                       |                      |

To enter **Parks/Camps Resident Camp Fees**, follow these steps (use the tab key to advance to each field):

- Click Add New Fee and enter a Code to identify the Fee
- Enter the **Description** under **Description** column
- Enter the Local Fee under Local Fee column.
- Enter the number for Inspection intervals under the Inspection Interval column

<u>Click here to view all buttons with an Asterisk</u>. Other button options are as follows:

- **Print** button will open printing option's window.
- **Delete button** will delete selected fee.
- Click **Close** to exit the table.

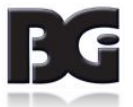

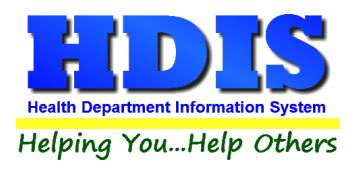

### **Inspectors**

| Code | Name     | District | ^ | Close            |
|------|----------|----------|---|------------------|
|      |          |          |   |                  |
| CS   | CAT SCAN |          |   | Add              |
| CLS  | CLOUSEAU |          |   |                  |
| DKR  | DECKER   |          |   | Delete           |
| DRS  | DRESDEN  |          |   |                  |
| GAB  | GABBY    |          |   | Print            |
| GDG  | GADJET   |          |   |                  |
| JAY  | JAYSON   |          |   | Update Inspector |
| KAY  | KAYLE    |          |   |                  |
| KJK  | KOJACK   |          |   |                  |

To enter **Parks/Camps Inspectors**, follow these steps (use the tab key to advance to each field):

- Click Add and enter a Code to identify the Inspector.
- Enter the Inspector's Name in the Name field.
- Enter the Inspector's District in the **District** field.

Other options on this screen can be used as follows:

- To **Delete** an Inspector, select the Inspector's Code, **Name**, or **District** and click **Delete**.
- **Print** button will open printing option's window.
- Update Inspectors button will update the Inspectors in Public Health Nuisances.
- Click **Close** to exit the table.

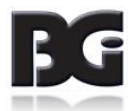

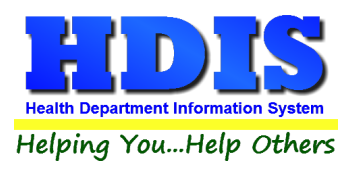

### **Political Subdivision**

| Add/De            | lete/Modify Political Subdivision Table |          |   | 23               |
|-------------------|-----------------------------------------|----------|---|------------------|
| Code              | Subdivision                             | District | ^ | Close            |
| <mark>▶</mark> 01 | PLAGUEVILLE TWP                         |          |   |                  |
| 02                | BUBONICA TWP                            |          |   | Add              |
| 03                | SMALLVILLE VILLAGE                      |          |   |                  |
| 04                | METROPOLIS CITY                         |          |   | Delete           |
| 05                | GOTHAM CITY                             |          |   |                  |
| 06                | ATLANTIS TWP                            |          |   | Print            |
| 07                | MORDOR VILLAGE                          |          |   |                  |
| 08                | HOBBITON TWP                            |          |   | Update Districts |
| 09                | NEVERLAND CITY                          |          |   | •                |
| 10                | SHIRE VILLAGE                           |          |   |                  |
| 11                | BALROG TWP                              |          |   |                  |
| 12                | SOMEPLACE VILLAGE                       |          |   |                  |
| 13                | KAYLE                                   |          |   |                  |
|                   |                                         |          |   |                  |
|                   |                                         |          |   |                  |

To enter Parks/Camps Political Subdivision, follow these steps (use the tab key to advance to each field):

- Click Add and enter a Code to identify the Subdivision.
- Enter the **Subdivision** Name in the Subdivision field.
- Enter the District in the **District** field.

Other options on this screen can be used as follows:

- To **Delete** a Political Subdivision, select the Code, Subdivision, or **District** and click **Delete**.
- **Print** button will open printing option's window.
- Update Districts button will update the Political Subdivision table in Public Health Nuisances.
- Click **Close** to exit the table.

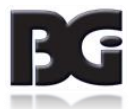

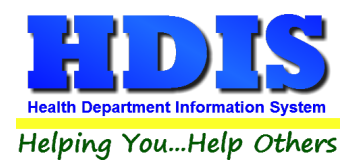

## **Chapter 2: Entering in Parks/Camps & Resident Camps**

This section is where the data will be entered and stored.

There are two selections: Parks/Camps and Resident Camps

### Find Tab

#### Navigate to: Parks/Camps > Parks/Camps

| Find             | Park/Camp              | Person to Contact   | Licensing In   | formation | Inspections  | GIS/GPS     |
|------------------|------------------------|---------------------|----------------|-----------|--------------|-------------|
| ) by Name        | O by Licence #         | ) by Street Address |                |           |              |             |
| Inter Name, Lice | nse# or Street Address |                     |                |           |              |             |
|                  |                        |                     |                |           | A            | dd Close    |
| Name             |                        | Stree               |                | Licnese # | Licensee     |             |
| BALD CO.         | GARDEN CENTER          | 754 H               | ARVESTWAY      | 14        | BALD CO. FAR | MERS COOP   |
| BALD COL         | JNTY FISH & GAME       | 1535                | TROUT WAY      | 8         | BALD CO FISH | & GAME      |
| BECAUIDA         | AY STATE PARK          | 4697                | ST. RT. 4697   | 13        | ODNR BECQUI  | DAY S.P.    |
| DKP ARBO         | DRETUM                 | 888 9               | EEDLING DR     | 29        | JOHN MUSTAN  | G           |
| DKP ARBO         | DRETUM                 | 888 5               | EEDLING DR     | 34        | JOHN MUSTAN  | G           |
| KING CEN         | TER FOR THE ARTS       | ) 123 E             | ALCONY STREET  | 18        | KING PERFORM | MANCE PARK  |
| LEAD FOO         | TCAMPGROUND            | 68 BI               |                | 32        | LEAD FOOT CA | MPGROUND    |
| LEAD FOO         | TRACEWAY               | 68 BI               |                | 24        | LEAD FOOT RA | CEWAY       |
| LEAD FOO         | TRACEWAY               | 68 BI               |                | 2         | LEAD FOOT PR | ODUCTIONS   |
| NEW US #         | 666 CAMPGROUND         | 333 L               | .S. 666 EAST   | 1         | DANIEL MOTH  |             |
| PERCH FI         | SHING HOLE             | 830 \$              | ALMIN CT       | 12        | DENNIS GARTE | R           |
| PONCHO (         | CENTER                 | 2225                | 5 CAVE ST      | 35        | JOHN MUSTAN  | G           |
| RED RAID         | ER CAMPS               | 734 A               | PPLESEED TRAIL | 25        | BALD CO PARK | (S          |
| RED RAID         | ER CAMPS               | 734 A               | PPLESEED TRAIL | 5         | BALD CO PARK | (S          |
| RED RAID         | ERCAMPS                | 734 A               | PPLESEED TRAIL | 9         | BALD CO PARK | (S & TRAILS |
| RED RAID         | ER CAMPS               | 734 A               | PPLESEED TRAIL | 17        | BALD CO PARK | (S & TRAILS |
| RED RAID         | ER CAMPS               | 734 A               | PPLESEED TRAIL | 28        | BALD CO PARK | (S & TRAILS |
| RED RAID         | ER CAMPS               | 734 A               | PPLESEED TRAIL | 33        | BALD CO PARK | (S & TRAILS |
| <b>RED RAID</b>  | ERCAMPS                | 734 A               | PPLESEED TRAIL | 37        | BALD CO PARK | (S & TRAILS |

Under the **Find** tab there are options to search for a **Parks/Camps** entry. Search options consist of: **by Name, by License #**, and **by Street Address**.

Click which type of search you would like to perform and type the text in the textbox.

Hit Enter to perform the search.

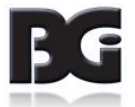

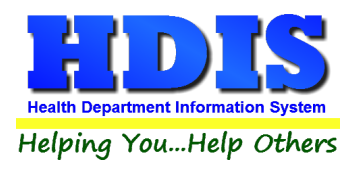

### Park/Camp Tab

From the **Find** tab, go to **Park/Camp.** Click **Add** to enter a new record.

| Find | Park/Camp                  | Person to Contact    | Licensing Information        | Inspections                 | GIS/GPS |
|------|----------------------------|----------------------|------------------------------|-----------------------------|---------|
|      |                            | Application for Lice | nse to Operate a Park/Camp   |                             |         |
|      | Recreation Vehi<br>Name of | cle Park             | Combined Park/Camp           | Temporary Park/Car icense # | np      |
|      | BALD C                     | OUNTY FISH & GAME    |                              | 8                           |         |
|      | Address                    | of Park/Camp         | City                         |                             |         |
|      | 1535 TR                    | OUT WAY              |                              | $\sim$                      |         |
|      | State                      | Zip code Phone #     | Fax #                        |                             |         |
|      |                            | 33333                |                              |                             |         |
|      | Name of Licensee           |                      | Address                      |                             |         |
|      | BALD CO FISH &             | GAME                 | 1535 TROUT \                 | NAY                         |         |
|      | City                       | ~                    | State Zip code<br>OH V 99999 | Phone<br>1-555-555-0001     |         |
|      | Email                      |                      |                              |                             |         |
|      |                            |                      |                              |                             |         |
|      |                            |                      |                              |                             |         |
|      |                            |                      |                              |                             |         |
|      |                            |                      |                              |                             |         |
|      |                            |                      |                              |                             |         |
|      |                            |                      |                              |                             |         |

Click **Modify** to change an existing **Park/Camp**, **Previous** to see the previous record, **Next** to see the next record, and **Delete** to delete current record.

Print button will open up a Print options menu with various options to choose from.

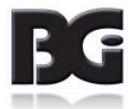

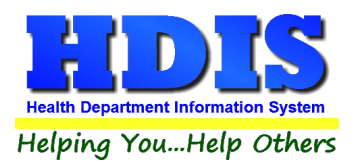

### **Print Button**

Inside Parks/Camps > Parks/Camps, you will find a Print Button on the following tabs:

Parks/Camps, Person to Contact, Licensing Information, and Inspections.

| Park/Camp | Person to Contact | Licensing Information | Inspections |  |
|-----------|-------------------|-----------------------|-------------|--|
|           |                   |                       |             |  |

#### The Print Button is location at the bottom of each screen

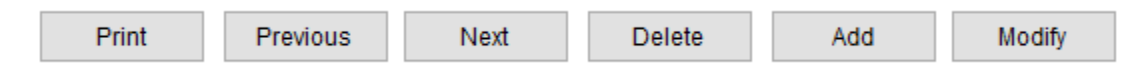

### When clicking on the Print Button a new window will pop up.

| 🗢 Print                                                |                                                                                                    | 22          |
|--------------------------------------------------------|----------------------------------------------------------------------------------------------------|-------------|
| Application     Application year     2018     OLicense | <ul> <li>Envelope-Park/Camp</li> <li>Envelope 6.5" X 9.5" to Name of Park/Camp</li> <li>Envelope 6.5" X 9.5" to Name of Licensee</li> <li>Envelope-Licensee</li> <li>Envelope-Person to Contact</li> <li>Dymo Label - Name of Park/Camp</li> <li>Dymo Label - Name of Licensee</li> <li>Dymo Label - Person to Contact</li> <li>Park/Camp Inspection</li> </ul> | OK<br>Close |
| <ul> <li>Preview</li> <li>Print</li> </ul>             | O Blank Application                                                                                                    |             |

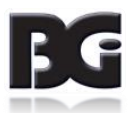

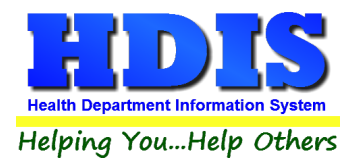

On the left side you will see 4 radio buttons: Application - Application year, License, Preview, and Print.

| 석그 Print                                   |
|--------------------------------------------|
| Application     Application year     2018  |
| O <u>License</u>                           |
|                                            |
|                                            |
| <ul> <li>Preview</li> <li>Print</li> </ul> |

Just like **Reports**, selecting the **Application - Application year** option will create an application for the record you are currently on.

If you want to print **multiple applications** you would choose this option in the **Reports** section.

Type the year you would like to make the application for, select if you would like to **Preview** or **Print** the application, and click **OK**.

If you did want to **Preview** or **Print** click the **Close** button.

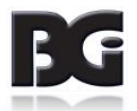

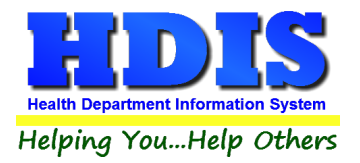

Selecting the License radio button will create a license to print.

| License        |          |
|----------------|----------|
| Next available | AUDIT #  |
| 2              | 01604585 |
| Licensing Yea  | r        |
| 2018           |          |
|                |          |

Check your **audit numbers**, if everything is in order then the system will select the next number in order.

If you are still getting used to the system, write down the current record's audit number and date issued, in case any mistakes are made it will make things easier if you have the original information handy.

Make sure the Licensing Year is correct.

Click OK to Preview or Print.

After closing from the **Preview** or **Print** screen you will notice new buttons on the right side of the original Print window.

| ОК            |
|---------------|
| Close         |
| Update Record |
| Void          |

If everything from the License was correct, click **Update Record** to update the information inside the system.

If something was wrong with the printed License, click Void.

The **Void button** will void-out the audit and update the information accordingly.

Contact us if a mistake was made. A possible error could be creating a new audit number on the wrong record, updating that record, then attempting to void. If you forgot the original audit number for that record, we may be able to help in recovering the information.

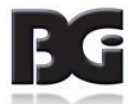

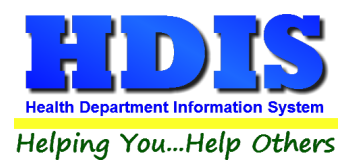

### Additional Options in the Print window:

- O Envelope-Park/Camp
- O Envelope 6.5" X 9.5" to Name of Park/Camp
- O Envelope 6.5" X 9.5" to Name of Licensee
- O Envelope-Licensee
- O Envelope-Person to Contact
- O Dymo Label Name of Park/Camp
- O Dymo Label Name of Licensee
- O Dymo Label Person to Contact
- O Park/Camp Inspection
- O Blank Application

| Report                                    | Description                                              |
|-------------------------------------------|----------------------------------------------------------|
| Envelope-Park/Camp                        | Prints an envelope addressed to the Park/Camp            |
| Envelope 6.5" X 9.5" to Name of Park/Camp | Prints a 6.5" X 9.5" envelope addressed to the Park/Camp |
| Envelope 6.5" X 9.5" to Name of Licensee  | Prints a 6.5" X 9.5" envelope addressed to the Licensee  |
| Envelope – Licensee                       | Prints an envelope addressed to the Licensee             |
| Envelope – Person to Contact              | Prints an envelope addressed to the Person to Contact    |
| Dymo Label – Name of Park/Camp            | Prints a Dymo Label with Name of Park/Camp               |
| Dymo Label – Name of Licensee             | Prints a Dymo Label with Name of Licensee                |
| Dymo Label – Person to Contact            | Prints a Dymo Label with Person to Contact               |
| Park/Camp Inspection                      | Prints out the Park/Camp inspection                      |
| Blank Application                         | Prints out a basic blank application.                    |

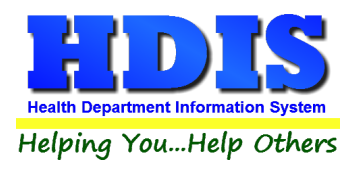

### Person to Contact Tab

If the Person to Contact is different from the owner/operator, fill in their information in this window.

If you need to update a record, click **Modify** to change the record.

| Find | Park/Camp                    | Person to Contact            | Licensing Information            | Inspections           | GIS/GPS      |
|------|------------------------------|------------------------------|----------------------------------|-----------------------|--------------|
|      | Person to Contact re<br>Name | garding inspections, mainten | ance or emergencites, if differe | ent from owner/operat | or           |
|      | Address                      |                              | Pho                              |                       |              |
|      | Contact Ema                  | il                           |                                  | 33-333-3333           |              |
|      | Website                      |                              |                                  |                       |              |
|      | Camp Email                   |                              |                                  |                       |              |
|      |                              |                              |                                  |                       |              |
|      |                              |                              |                                  |                       |              |
|      |                              |                              |                                  |                       |              |
|      |                              |                              |                                  |                       |              |
|      |                              |                              |                                  |                       |              |
|      |                              |                              |                                  |                       | Print Modify |

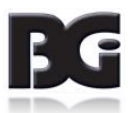

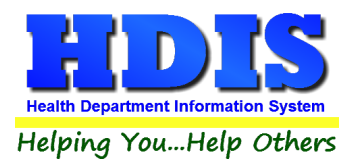

### **Licensing Information Tab**

Enter the Licensing Information in this window.

Fields such as: **Descript**, **Inspector**, **Service**, and **Political Subdivision** will fill in after you select the information from the drop down list.

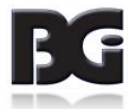

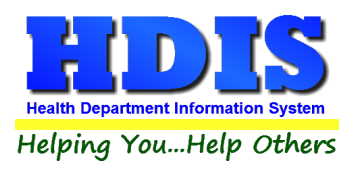

### **Inspections Tab**

To enter an Inspection, click the **Add Inspection** button and enter the Inspection date.

Clicking the **Update Last Inspection** button will update the record's information on the **Licensing Information** tab.

#### **Violations Subtab**

| Park/Camp - BALD CO. GARDEN CENTER |                                                                                                    |                                                         |                                                                            |                         |         |  |
|------------------------------------|----------------------------------------------------------------------------------------------------|---------------------------------------------------------|----------------------------------------------------------------------------|-------------------------|---------|--|
| Find                               | Park/Camp                                                                                          | Person to Contact                                       | Licensing Information                                                      | Inspections             | GIS/GPS |  |
|                                    |                                                                                                    |                                                         |                                                                            |                         |         |  |
|                                    |                                                                                                    | Violations                                              | Violations/0                                                               | Comments                |         |  |
|                                    | Inspection date                                                                                    | Inspection                                              | tion Time 60 <sub>mins</sub> Travel Time<br>Miles                          |                         |         |  |
|                                    | 04 Licensing                                                                                       |                                                         | Re-inspection Required?<br>Date                                            | Yes                     |         |  |
|                                    | RULES RESCINDED / NO LONGER APPLY<br>(Displayed per reference for Inspections prior to April 2016) |                                                         |                                                                            |                         |         |  |
|                                    | 02 Plans                                                                                           |                                                         | 14 Dump Stations                                                           |                         |         |  |
|                                    | 03 Compliance<br>05 Campground<br>submission and                                                   | with approved plan<br>I plan review package<br>I design | ☐ 15 Gray Water Facilities<br>☐ 16 Handwashing and Sho<br>☐ 17 Solid Waste |                         |         |  |
|                                    | 06 Variances; w                                                                                    | aivers                                                  | 18 Safety                                                                  |                         |         |  |
|                                    | 07 Density                                                                                         |                                                         | 19 Rules                                                                   |                         |         |  |
|                                    | 08 Site<br>09 Water, Sewag<br>10 Water Supply                                                      | je, Liquid Waste Systems                                | 20 Electrical Service<br>21 Lighting<br>22 Maintenance, Rats, Mic          | e and Noxious Plants    |         |  |
|                                    | 11 Sewage and                                                                                      | Gray Water                                              | 23 Animals and Pets                                                        |                         |         |  |
|                                    | 12 Required Fac                                                                                    | cilties                                                 | 24 Operator Responsibility                                                 |                         |         |  |
|                                    | 13 Toilet Faciltie                                                                                 | s                                                       | 71 Insects and Vectors                                                     |                         |         |  |
|                                    |                                                                                                    | Previous Inspection                                     | Next Inspection Add Inspection De                                          | elete Inspection* Print | Modify  |  |

*Right-Click* **Delete Inspection** \* to delete an Inspection record.

To edit an inspection click the **Modify** button to change the record.

Previous Inspection button will take you to the inspection before the one that is selected.

Click Print to print an Inspection. For more information about Print click this link.

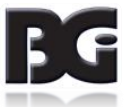

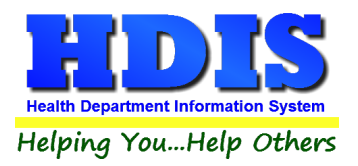

If you check-mark the O4 Licensing box the Parks/Camps Rules table will open.

|     |    | Search Rese                                                    | et Checks View                               |   |
|-----|----|----------------------------------------------------------------|----------------------------------------------|---|
| Add | #  | Code T                                                         | itle                                         | ^ |
|     | 04 | (A) Submission of plans. Any person who intends to construe    | 3701-26-04 Responsibilities of the licensee. | _ |
|     | 04 | (B) License to operate. No person shall operate or maintain 3  | 3701-26-04 Responsibilities of the licensee. | - |
|     | 04 | (C) Initial license to operate. Any person who intends to op 3 | 3701-26-04 Responsibilities of the licensee. | - |
|     | 04 | (D) License application. The licensee of an existing, licens 3 | 3701-26-04 Responsibilities of the licensee. | - |
|     | 04 | (E) Temporary license to operate. The proposed licensee of a   | 3701-26-04 Responsibilities of the licensee. |   |
|     | 04 | (F) Any person that operates a county or state fair or any i 3 | 3701-26-04 Responsibilities of the licensee. |   |
|     | 04 | (G) A motorsports park is exempt from the license requireme 3  | 3701-26-04 Responsibilities of the licensee. |   |
|     | 04 | (H) The licensee of a campground shall properly maintain the 3 | 3701-26-04 Responsibilities of the licensee. |   |
|     | 04 | (I) The licensee of a campground shall ensure that the sites 3 | 3701-26-04 Responsibilities of the licensee. |   |
|     | 04 | (J) Water supply systems. 3                                    | 3701-26-04 Responsibilities of the licensee. |   |
|     | 04 | (K) Sewerage systems. 3                                        | 3701-26-04 Responsibilities of the licensee. |   |
|     | 04 | (L) Dump station requirements. 3                               | 3701-26-04 Responsibilities of the licensee. |   |
|     | 04 | (M) Gray water recycling systems requirements. 3               | 3701-26-04 Responsibilities of the licensee. |   |
|     | 04 | (N) Hygiene facilities. 3                                      | 3701-26-04 Responsibilities of the licensee. |   |
|     | 04 | (O) Solid waste. 3                                             | 3701-26-04 Responsibilities of the licensee. |   |
|     | 04 | (P) Safety. 3                                                  | 3701-26-04 Responsibilities of the licensee. |   |
|     | 04 | (Q) Electric 3                                                 | 3701-26-04 Responsibilities of the licensee. | _ |
|     |    |                                                                |                                              |   |
| <   |    |                                                                | 2                                            | > |

Check-mark the boxes that apply to your inspection.

The View button will show all the information related to a rule you have selected.

Reset Checks button will remove the boxes you have selected.

When finished, click the Add Rules and Close button to apply the selected rules and close this window.

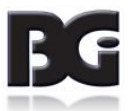

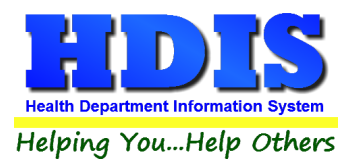

#### Violations/Comments Subtab

The information selected from the Violations subtab will update onto the Violations/Comments subtab.

The rules you previously selected should appear already check-marked in the boxes.

Full text descriptions should appear underneath the check-marked boxes.

| Park/Camp - BALD | CO. GARDEN CENTER                                                                                                    |                     |                                  |                         | ×         |  |
|------------------|----------------------------------------------------------------------------------------------------|---------------------|----------------------------------|-------------------------|-----------|--|
| Find             | Park/Camp                                                                                                    | Person to Contact   | Licensing Information            | Inspections             | GIS/GPS   |  |
| Find             | Find       Park/Camp       Person to Contact       Licensing Information       Inspections       GIS/C         Violations         Violations       Violations/Comments         Submission of Plans       Temporary License       Sites Requirements       Gray Water         License to Operate       Operation       Water Systems       Solid Waste         Initial License Application       Motorsports Park       Dump Stations       Safety         Electric       Met on site with John Wooten and Ester with Greene County Agricultural Society and Xenia Township Fire Chief. Teresa       Myers and Rick Schairbaum attended.         The combined park/camp is preparing to go through a plan renovation to make sites larger to accommodate the newer       RV; si that have slideouts. They want to add several handicap lots near the bathhouse to accommodate disabled persons.         Nu tuitibles are to be moved or installed.       The combined park/camp is preparing to go through a plan renovation to make sites larger to accommodate the newer         RV; si that have slideouts. They want to add several handicap lots near the bathhouse to accommodate the plane to be moved or installed.         Nu tuitibles are to be moved or installed.       The combined park/camp is preparing to go through a plan renovation to make sites larger to accommodate the plane. |                     |                                  |                         |           |  |
|                  | No utilities are to be moved or installed. Rick and Teresa gave them the application and list of items that need to be submitted to the ODH for plan review. Rick Schairbaum noted that the Health District has a requirement to fill out Form HEA 5228, Site evaluation for the campground prior to submitting plans.<br>It was discussed with the Fire Chief that part of the plan review requirement is to submit a letter from his department stating the campground meets fire codes and to determine what acceptable fire fighting equipment is necessary and where to place these items.<br>2 fire extinguishes and first aid kits have been purchased and will be located in the mens/womens bathhouses to supply the current campground. A copy of the current ODH campgrounds rules where provided to the operator during the meeting. The operator submitted to the Health department a copy of the onsite rules they hand out to customers, but may be updating the rules and including a map of the facility with all pertinent information included for patrons.                                                                                                    |                     |                                  |                         |           |  |
|                  | Inspected by                                                                                                    |                     | R.S./SIT #                       |                         |           |  |
|                  | KJK V KC                                                                                                    | JACK                | 2699                             | Rules                   |           |  |
|                  | Received by                                                                                                    | Title               |                                  | Spell Check             |           |  |
|                  |                                                                                                    | Previous Inspection | Next Inspection Add Inspection [ | Delete Inspection* Prir | it Modify |  |

If you click **Add Inspection**, navigate back to the **Violations tab** and begin entering information from there.

Right-Click **Delete Inspection** \* to delete an inspection.

Previous Inspection button will take you to the inspection before the one that is selected.

Modify button will allow you to change an existing record.

Rules button will open a list of the rules that you can add in if needed.

**Spell-Check** button will check for spelling errors.

Click Print to print an Inspection. For more information about Print click this link.

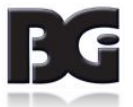

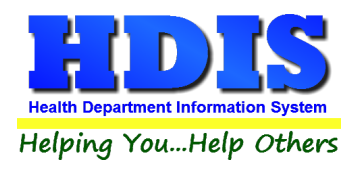

### **GIS/GPS Tab**

This tab allows you to enter your GPS coordinates for mapping purposes.

| 🖺 Park/Camp - BAL | D CO. GARDEN CENTER |                                           |                                   |                          | ×       |
|-------------------|---------------------|-------------------------------------------|-----------------------------------|--------------------------|---------|
| Find              | Park/Camp           | Person to Contact                         | Licensing Information             | Inspections              | GIS/GPS |
|                   | Street # Direction  | Global Info<br>Prefix<br>Type Street name | ormation System<br>Stree<br>Suffi | et Prefix<br>x Direction |         |
|                   |                     | Global Pos                                | sitioning System                  |                          |         |
|                   |                     | Latitude Decimal Value                    | Longitude Decimal Value           |                          |         |
|                   |                     |                                           |                                   |                          | Modify  |

| Field/Button            | Description                                           |
|-------------------------|-------------------------------------------------------|
| Street #                | (automatically filled out when you enter the address) |
| Prefix Direction        | (automatically filled out when you enter the address) |
| Prefix Type             | (automatically filled out when you enter the address) |
| Street Name             | (automatically filled out when you enter the address) |
| Street Suffix           | (automatically filled out when you enter the address) |
| Prefix Direction        | (automatically filled out when you enter the address) |
| Latitude Decimal Value  | Enter the latitude DECIMAL value of the location.     |
| Longitude Decimal Value | Enter the longitude DECIMAL value of the location.    |
| Modify                  | Click to modify the information on the page.          |

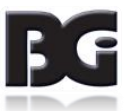

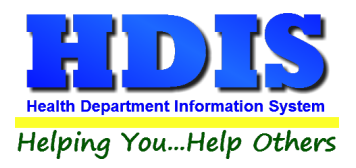

### Find Tab – Resident Camps

#### Navigate to: Parks/Camps > Resident Camps

| sident/Day day -              |                         |                |             |         |                | 23      |
|-------------------------------|-------------------------|----------------|-------------|---------|----------------|---------|
| Find Resident                 | t Camp Licensi          | ng Information | Inspections | Rescind | ed Inspections | GIS/GPS |
| ● by Name ○ by                | y Licence # O by Street | Address        |             |         |                |         |
| Enter Name, License# or Stree | etAddress               |                |             |         |                |         |
|                               |                         |                |             |         | Add            | Close   |
| Name                          |                         | Street         | Lie         | cense # | Licensee       | ^       |
| BAND CAMP                     |                         | 4444 PIANO /   | AVENUE      | 2       | BAND CAMP LICE | INSEE   |
| CAMP GROUND                   |                         | 3333 CAMP 0    | ROUND WAY   | 6       | CAMP GROUND (  | OWNER   |
|                               |                         |                |             |         |                |         |
|                               |                         |                |             |         |                |         |
|                               |                         |                |             |         |                |         |
|                               |                         |                |             |         |                |         |
|                               |                         |                |             |         |                |         |
|                               |                         |                |             |         |                |         |
|                               |                         |                |             |         |                |         |
|                               |                         |                |             |         |                |         |
|                               |                         |                |             |         |                |         |
|                               |                         |                |             |         |                |         |
|                               |                         |                |             |         |                |         |
|                               |                         |                |             |         |                |         |
|                               |                         |                |             |         |                |         |
|                               |                         |                |             |         |                |         |
|                               |                         |                |             |         |                |         |
| <                             |                         | •              |             |         |                | >       |

Under the **Find** tab there are options to search for a **Resident Camps** entry. Search options consist of: **by Name, by License #, and by Street Address**.

Click which type of search you would like to perform and type the text in the textbox.

Hit Enter to perform the search.

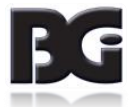

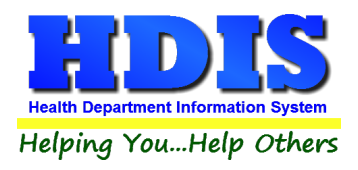

### **Resident Camp Tab**

From the Find tab, go to Resident Camp tab. Click Add to enter a new record.

| 🖀 Resident/Day day - | BAND CAMP                           |                                                                                         |                           |                                                    | <b>—</b> |
|----------------------|-------------------------------------|-----------------------------------------------------------------------------------------|---------------------------|----------------------------------------------------|----------|
| Find                 | Resident Camp                       | Licensing Information                                                                   | Inspections               | Rescinded Inspections                              | GIS/GPS  |
|                      | ✓ Resident Camp<br>Name of Re       | Application for License to<br>Primitive Resident Ca<br>OEPA Water Supply<br>sident Camp | Operate a Resident/<br>mp | /Day day<br>Day Camp Day Camp<br>ater<br>License # |          |
|                      | BAND CAN                            | 1P                                                                                      |                           | 2                                                  |          |
|                      | Address of F<br>4444 PIANO          | Resident Camp<br>D AVENUE                                                               | City<br>BUBONICA TWF      | P                                                  |          |
|                      | State Z<br>OH                       | (ip code<br>44444 v                                                                     |                           |                                                    | _        |
|                      | Name of Licensee<br>BAND CAMP LICEN | SEE                                                                                     | Address<br>4444 Pl/       | ANO AVENUE                                         |          |
|                      | City<br>BUBONICA TWP                | Stat                                                                                    | e Zip code<br>44444       | Phone<br>1-999-999-9999                            | ]        |
|                      |                                     |                                                                                         |                           |                                                    |          |
|                      |                                     | Prin                                                                                    | Previous                  | Next Delete Add                                    | Modify   |

Click **Modify** to modify an existing **Resident Camp, Previous** to see the previous record, **Next** to see the next record, and **Delete** to delete current record.

Print button will open up a Print options menu with various options to choose from.

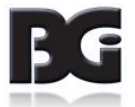

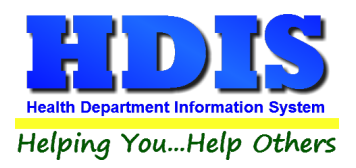

### Licensing Information Tab – Resident Camps

Enter the Licensing Information in this window.

Fields such as: **Fee Description**, **Inspector**, **Service**, and **Political Subdivision** will fill in after you select the information from the drop down list.

Click **Modify** to modify an existing **Resident Camp.** 

Print button will open up a Print options menu with various options to choose from.

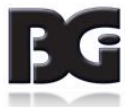

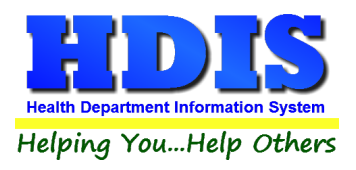

### Inspections Tab – Resident Camps

To enter an Inspection, click the **Add Inspection** button and enter the Inspection date.

Clicking the **Update Last Inspection** button will update the record's information on the **Licensing Information** tab.

#### Violations Subtab

| 🖀 Resident/Day d | lay - ANNUAL REUNION OF CHURC                 | HS AT TIMBERLANE FARMS     |                            |                                     | ×       |
|------------------|-----------------------------------------------|----------------------------|----------------------------|-------------------------------------|---------|
| Find             | Resident Camp                                 | Licensing Information      | Inspections                | Rescinded Inspections               | GIS/GPS |
|                  |                                               |                            |                            |                                     |         |
|                  | Violati                                       | ons                        | V                          | /iolations/Comments                 |         |
|                  | Inspection date / / Update                    | Inspect<br>Last Inspection | ion Time <sub>mins</sub> T | ravel Time <sub>mins</sub><br>Miles |         |
|                  | ☑ 01 Definitions                              |                            | Re-inspection              | Required?                           | _       |
|                  | ☑ 02 Permission to op                         | erate                      | Yes                        | Νο                                  |         |
|                  | ⊠ 03 Plans: approval a                        | nd content                 | Re-inspection              | Date                                |         |
|                  | □ 04 Responsibility of camp operator / /      |                            |                            |                                     |         |
|                  | □ 05 Water, Sewerage and gray water recycling |                            |                            |                                     |         |
|                  | 06 Hygiene facilities                         |                            |                            |                                     |         |
|                  | 07 Solid Waste Stora                          | ge and disposal            |                            |                                     |         |
|                  | 09 Sleeping guarters                          | 3                          |                            |                                     |         |
|                  | 10 Safety                                     |                            |                            |                                     |         |
|                  |                                               |                            |                            |                                     |         |
|                  |                                               |                            |                            |                                     |         |
|                  |                                               |                            |                            |                                     |         |
|                  |                                               |                            |                            |                                     |         |
|                  |                                               | Previous Inspection        | Next Inspection Add Inspe  | ection Delete Inspection* Print     | Modify  |

*Right-Click* **Delete Inspection** \* to delete an Inspection record.

To edit an inspection click the **Modify** button to change the record.

Previous Inspection button will take you to the inspection before the one that is selected.

Click Print to print an Inspection. For more information about Print click this link.

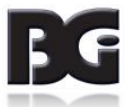

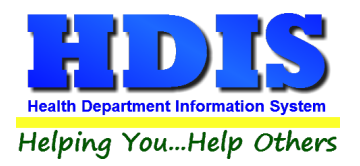

If you check-mark any of the Violation check-mark boxes, the **Resident Camp Rules** table will open.

| 🔁 Resid | lent Ca | mp Rules                                               |                                        | 23 |
|---------|---------|--------------------------------------------------------|----------------------------------------|----|
|         |         |                                                        |                                        |    |
|         |         | Search Re                                              | set Checks View                        |    |
|         |         |                                                        |                                        |    |
| Add     | #       | Code                                                   | Title                                  | ^  |
|         | 03      | (A) Plans shall be submitted                           | 3701-25-03 Plans: approval and content |    |
|         | 03      | (B) The plans and specifications shall be submitted in | 3701-25-03 Plans: approval and content |    |
|         | 03      | (C) The plans shall meet the requirements of paragraph | 3701-25-03 Plans: approval and content |    |
|         | 03      | (D) Except as otherwise provided in this rule, a plan  | 3701-25-03 Plans: approval and content |    |
|         | 03      | (E) The plans may be disapproved for either of the     | 3701-25-03 Plans: approval and content |    |
|         | 03      | (F) Plan disapprovals may be appealed to the board of  | 3701-25-03 Plans: approval and content |    |
|         |         |                                                        |                                        |    |
|         |         |                                                        |                                        |    |
|         |         |                                                        |                                        |    |
|         |         |                                                        |                                        |    |
|         |         |                                                        |                                        |    |
|         |         |                                                        |                                        |    |
|         |         |                                                        |                                        |    |
| _       |         |                                                        |                                        |    |
| _       |         |                                                        |                                        |    |
|         |         |                                                        |                                        |    |
| _       |         |                                                        |                                        |    |
| _       |         |                                                        |                                        |    |
| _       |         |                                                        |                                        |    |
| _       |         |                                                        |                                        |    |
|         |         |                                                        |                                        |    |
| _       |         |                                                        |                                        |    |
|         |         |                                                        |                                        |    |
|         |         |                                                        |                                        |    |
|         |         |                                                        |                                        |    |
|         |         |                                                        |                                        |    |
|         |         |                                                        |                                        |    |
|         |         |                                                        |                                        |    |
| <       | 1       | 1                                                      |                                        | *  |
|         |         |                                                        |                                        |    |
|         |         |                                                        | Add Rules and Close Close              |    |
|         |         |                                                        |                                        |    |

Check-mark the boxes that apply to your inspection.

The **View button** will show all the information related to a rule you have selected.

**Reset Checks** button will remove the boxes you have selected.

When finished, click the Add Rules and Close button to apply the selected rules and close this window.

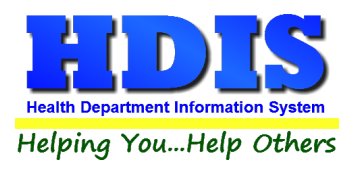

#### Violations/Comments Subtab

The information selected from the Violations subtab will update onto the Violations/Comments subtab.

Full text descriptions should appear underneath the check-marked boxes.

| 🖀 Resident/D | ay day - BAND CAMP                                                                                                    |                       |                           |                               | ×         |
|--------------|----------------------------------------------------------------------------------------------------|-----------------------|---------------------------|-------------------------------|-----------|
| Find         | Resident Camp                                                                                                    | Licensing Information | Inspections               | Rescinded Inspections         | GIS/GPS   |
|              |                                                                                                    |                       |                           |                               |           |
|              | Violations                                                                                                    |                       |                           | Violations/Comments           | ]         |
|              | <ul> <li>3701-25-02 Permission to operate.</li> <li>(A) The local board of health shall have the right of entry and access to camps at any reasonable time for the purpose of inspecting and investigating conditions relating to the administration and enforcement of rules 3701-25-01 to 3701-25-10 of the Administrative Code.</li> <li>(1) Before a permit is initially issued and annually thereafter, or more often if necessary, the health commissioner shall cause each camp to be inspected relative to compliance with these rules.</li> <li>(2) A record shall be made of each inspection.</li> </ul> |                       |                           |                               |           |
|              | Inspected by                                                                                                    |                       | R.S./SIT                  | #                             |           |
|              |                                                                                                    | <b>T</b> a            |                           | Rules                         |           |
|              | Received by                                                                                                    | litie                 |                           | Spell Check                   |           |
|              |                                                                                                    | Previous Inspection   | Next Inspection Add Inspe | ction Delete Inspection* Pri  | nt Modify |
|              |                                                                                                    | Previous Inspection   | Next inspection Add Inspe | ection Delete Inspection* Pri | nt Modify |

If you click Add Inspection, navigate back to the Violations subtab and begin entering information from there.

Right-Click **Delete Inspection \*** to delete an inspection.

Previous Inspection button will take you to the inspection before the one that is selected.

**Modify** button will allow you to change an existing record.

**Rules** button will open a list of the rules that you can add in if needed.

**Spell-Check** button will check for spelling errors.

Click Print to print an Inspection. For more information about Print click this link.

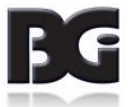

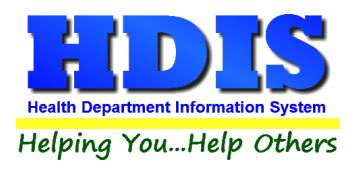

### **Rescinded Inspections Tab – Resident Camps**

Similar to the Inspections tab, to enter an Inspection, click the **Add Inspection** button and enter the Inspection date.

#### Violations Subtab

| (esident) Day day - | - BAND CAMP   |                       |                       |                       |         |
|---------------------|---------------|-----------------------|-----------------------|-----------------------|---------|
| Find                | Resident Camp | Licensing Information | Inspections           | Rescinded Inspections | GIS/GPS |
| Find                | Resident Camp | Licensing Information | Inspections<br>Violat | Rescinded Inspections | GIS/GPS |

*Right-Click* **Delete Inspection** \* to delete an Inspection record.

To edit an inspection click the **Modify** button to change the record.

Previous Inspection button will take you to the inspection before the one that is selected.

Click **Print** to print an Inspection. For more information about Print click this link.

Clicking the **Update Last Inspection** button will update the record's information on the **Licensing Information** tab.

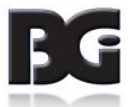

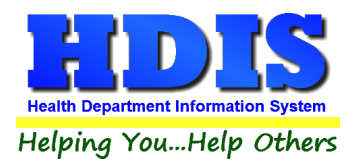

If you check-mark any of the Violation check-mark boxes, the **Resident Camp Rules** table will open.

| a  | Resid | ent Ca   | mp Rules                                       | 83                                                       |
|----|-------|----------|------------------------------------------------|----------------------------------------------------------|
| I  |       |          | Search                                         | set Checks View                                          |
|    | Add   | #        | Code                                           | Titlo                                                    |
|    |       | 05       | (A) Water supply systems                       | 3701-25-05 Water. Sewage and gray water recycling system |
| Ľ  | Ē-    | 05       | (B) Sewerage systems.                          | 3701-25-05 Water, Sewage and gray water recycling system |
|    |       | 05       | (C) Gray water recycling systems requirements. | 3701-25-05 Water, Sewage and gray water recycling system |
|    |       |          |                                                |                                                          |
| ĿĿ |       |          |                                                |                                                          |
|    |       |          |                                                |                                                          |
|    |       |          |                                                |                                                          |
|    |       |          |                                                |                                                          |
|    |       | <u> </u> |                                                |                                                          |
| H  |       |          |                                                |                                                          |
|    |       | -        |                                                |                                                          |
|    |       |          |                                                |                                                          |
|    |       |          |                                                |                                                          |
|    |       | <u> </u> |                                                |                                                          |
|    |       |          |                                                |                                                          |
|    |       |          |                                                |                                                          |
|    |       |          |                                                |                                                          |
|    |       |          |                                                |                                                          |
|    |       |          |                                                |                                                          |
|    |       |          |                                                |                                                          |
|    |       |          |                                                |                                                          |
|    |       |          |                                                |                                                          |
|    |       |          |                                                |                                                          |
|    |       |          |                                                |                                                          |
|    | <     | 1        | 1                                              | ×                                                        |
|    |       |          |                                                | Add Rules and Close Close                                |
|    |       |          |                                                |                                                          |

Check-mark the boxes that apply to your inspection.

The **View button** will show all the information related to a rule you have selected.

Reset Checks button will remove the boxes you have selected.

When finished, click the Add Rules and Close button to apply the selected rules and close this window.

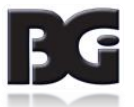

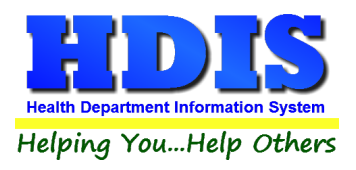

#### Violations/Comments Subtab

The information selected from the Violations subtab will update onto the Violations/Comments subtab.

Full text descriptions should appear underneath the check-marked boxes.

| 🖀 Resident/Day day -                                                                                                    | BAND CAMP     |                       |                                                                                                    |                       | ×       |
|----------------------------------------------------------------------------------------------------|---------------|-----------------------|----------------------------------------------------------------------------------------------------|-----------------------|---------|
| Find                                                                                                    | Resident Camp | Licensing Information | Inspections                                                                                                    | Rescinded Inspections | GIS/GPS |
| Find                                                                                                    | Resident Camp | Licensing Information | Inspections<br>Viola<br>v and access to camps at a<br>on and enforcement of rules<br>hereafter, or more often if ne<br>with these rules. | Rescinded Inspections | GIS/GPS |
| Imposed by     Rules       Received by     Title       Spell Check    Previous Inspection Next Inspection Add Inspection Delete Inspection* Print Modify |               |                       |                                                                                                    |                       |         |

If you click Add Inspection, navigate back to the Violations subtab and begin entering information from there.

Right-Click **Delete Inspection \*** to delete an inspection.

Previous Inspection button will take you to the inspection before the one that is selected.

**Modify** button will allow you to change an existing record.

**Rules** button will open a list of the rules that you can add in if needed.

**Spell-Check** button will check for spelling errors.

Click **Print** to print an Inspection. For more information about Print click this link.

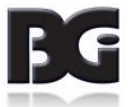

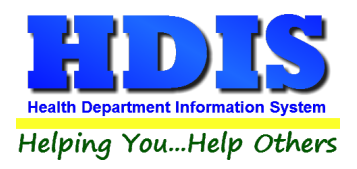

### **GIS/GPS Tab – Resident Camps**

This tab allows you to enter your GPS coordinates for mapping purposes.

| 🖀 Resident/Day day - | BAND CAMP                               |                                                                                               |                                                         |                                                                                       | ×       |
|----------------------|-----------------------------------------|-----------------------------------------------------------------------------------------------|---------------------------------------------------------|---------------------------------------------------------------------------------------|---------|
| Find                 | Resident Camp                           | Licensing Information                                                                         | Inspections                                             | Rescinded Inspections                                                                 | GIS/GPS |
| Find                 | Resident Camp Prefix Street # Direction | Licensing Information  Global Inform  Prefix Type Plano  Global Positi Latitude Decimal Value | Inspections nation System oning System Longitude Decima | Rescinded Inspections       Street     Prefix       Suffix     Direction       AVENUE | GIS/GPS |
|                      |                                         |                                                                                               |                                                         |                                                                                       | Modify  |

| Field/Button            | Description                                           |
|-------------------------|-------------------------------------------------------|
| Street #                | (automatically filled out when you enter the address) |
| Prefix Direction        | (automatically filled out when you enter the address) |
| Prefix Type             | (automatically filled out when you enter the address) |
| Street Name             | (automatically filled out when you enter the address) |
| Street Suffix           | (automatically filled out when you enter the address) |
| Prefix Direction        | (automatically filled out when you enter the address) |
| Latitude Decimal Value  | Enter the latitude DECIMAL value of the location.     |
| Longitude Decimal Value | Enter the longitude DECIMAL value of the location.    |
| Modify                  | Click to modify the information on the page.          |

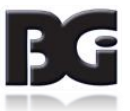

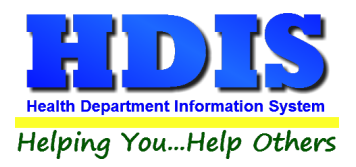

## **Chapter 3: Reports**

Navigate to: **Environmental Health> Parks/Camps > Reports**. There will be a drop down menu for different types of reports you can create/modify.

Reports can be filtered. See Page on Filters for more detail (Click this link).

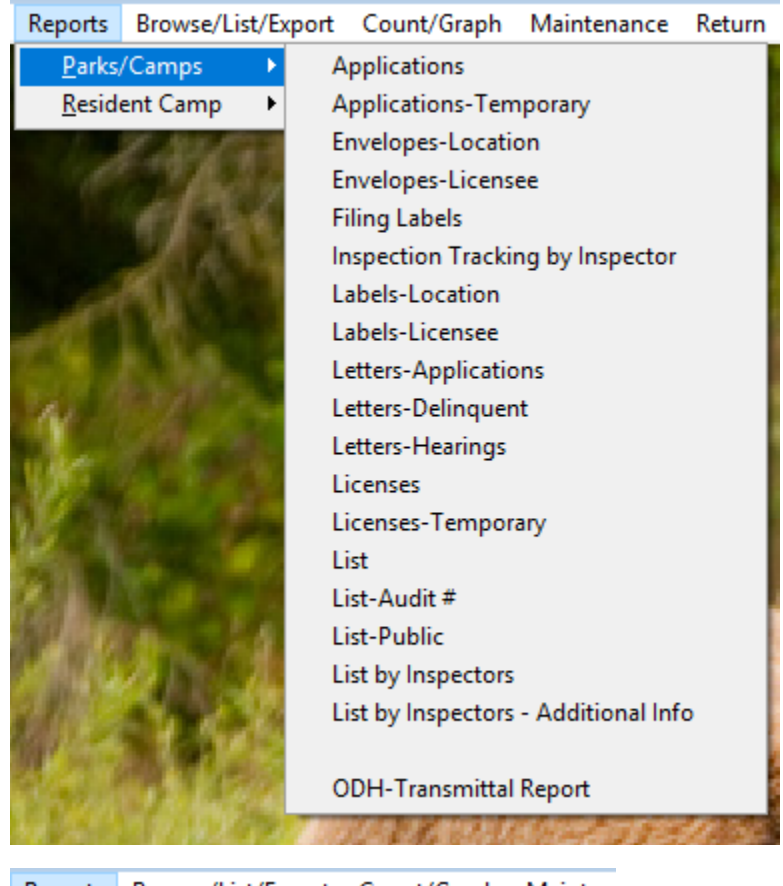

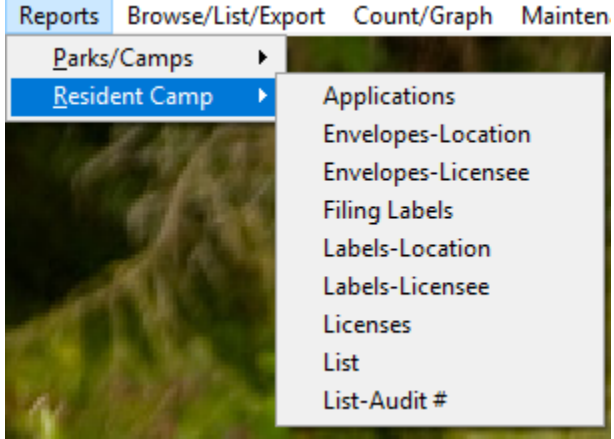

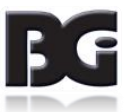

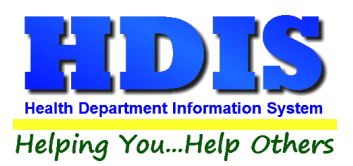

| Report                           | Description                                                         |
|----------------------------------|---------------------------------------------------------------------|
| Parks/Camps                      |                                                                     |
| Applications                     | This will generate applications for each park/camp                  |
| Applications – Temporary         | This will generate applications for each temporary park/camp        |
| Envelopes – Location             | Addresses envelope to the location of the park/camp                 |
| Envelopes – Licensee             | Addresses envelope to the licensee of the park/camp                 |
| Filing Labels                    | Prints out filing labels for your parks/camps                       |
| Inspection Tracking by Inspector | Generates an inspections tracking report by Inspector               |
| Labels – Location                | Generates mailing labels to the location of the park/camp           |
| Labels – Licensee                | Generates mailing labels to the licensee of the park/camp           |
| Letters – Applications           | Generates application letters for each park/camp. You may set       |
|                                  | these letters up in the Maintenance menu                            |
| Letters – Delinquent             | Generates delinquent letters for each park/camp. You may set        |
|                                  |                                                                     |
| Letters – Hearings               | Generates hearing letters for all parks/camps. You may set these    |
|                                  | letters up in the Maintenance menu.                                 |
| Licenses                         | Generates licenses for each park/camp that meets the criteria set   |
|                                  | in the "from date" and "to date" issued. Change the next Audit #    |
|                                  | if necessary. Click OK to generate licenses. After the licenses are |
|                                  | printed, a window will appear asking you to update those records    |
|                                  | with their new Audit # and date issued. Click OK to update the      |
|                                  | records.                                                            |
| Licenses – Temporary             | Generates temporary licenses for each park/camp that meets the      |
|                                  | criteria set in the "from date" and "to date" issued. Change the    |
|                                  | next Audit # if necessary. Click OK to generate licenses. After the |
|                                  | licenses are printed, a window will appear asking you to update     |

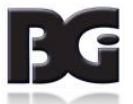

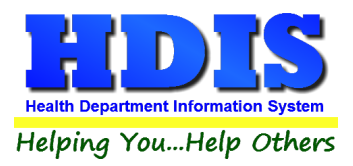

|                                      | those records with their new Audit # and date issued. Click OK to update the records. |
|--------------------------------------|---------------------------------------------------------------------------------------|
| List                                 | Generates a list of parks/camps                                                       |
| List-Audit #                         | Generates a list of parks/camps by audit #                                            |
| List – Public                        | Generates a list of parks/camps by public                                             |
| List by Inspectors                   | Generates a list of parks/camps by Inspectors                                         |
| List by Inspectors – Additional Info | Generates a list by Inspectors with additional info                                   |
| ODH Transmittal Report               | Generates an ODH Transmittal report                                                   |

| Report               | Description                                                                                                    |
|----------------------|----------------------------------------------------------------------------------------------------|
| Resident Camp        | 1                                                                                                    |
| Applications         | This will generate applications for each Resident camp                                                                                                    |
| Envelopes – Location | Addresses envelope to the location of the Resident camp                                                                                                    |
| Envelopes – Licensee | Addresses envelope to the licensee of the Resident camp                                                                                                    |
| Filing Labels        | Prints out filing labels for your Resident camp                                                                                                    |
| Labels – Location    | Generates mailing labels to the location of the Resident camp                                                                                                    |
| Labels – Licensee    | Generates mailing labels to the licensee of the Resident camp                                                                                                    |
| Licenses             | Generates licenses for each Resident camp that meets the criteria<br>set in the "from date" and "to date" issued. Change the next Audit<br># if necessary. Click OK to generate licenses. After the licenses are<br>printed, a window will appear asking you to update those records<br>with their new Audit # and date issued. Click OK to update the<br>records. |
| List                 | Generates a list of Resident camps                                                                                                    |
| List-Audit#          | Generates a list of Resident camps by audit #                                                                                                    |

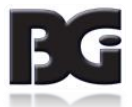

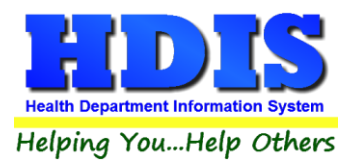

Each Report will have a date range you can enter before the report is generated:

| Report Option           | s for Applications |                       | ×      |
|-------------------------|--------------------|-----------------------|--------|
| Output to:              | From date issued   | Application year 2018 | ОК     |
| Include Filter Printout | To date issued     | С                     | lose   |
| Include Mail Merge File | 11                 | F                     | ilters |

You can either Preview or send to Printer. Check-mark either boxes under Preview/Printer to include a filter printout or to include a mail merge file.

Some of these windows will include a drop down list to select an Inspector, Letter (A-T), or Political Subdivision.

| Contact Field)                 |                   |         |         | 23 |
|--------------------------------|-------------------|---------|---------|----|
|                                |                   |         | OK      |    |
| Inspector                      |                   | ~       | Close   |    |
|                                |                   |         | Filters |    |
|                                |                   |         |         |    |
|                                | ×                 |         |         |    |
|                                | OK                |         |         |    |
| Select Letter A - Letter T     | Close             |         |         |    |
|                                | Filters           |         |         |    |
|                                |                   |         |         |    |
| ount - By Complaint Category B | By Political Subd | ivision | ×       |    |
|                                |                   | 0       | К       |    |
| Political Subdivision          |                   |         |         |    |
|                                | $\sim$            | Clo     | ose     |    |
|                                |                   | Filt    | are     |    |
|                                |                   | FIII    | 613     |    |

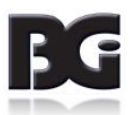

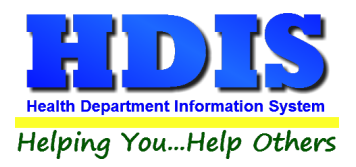

## **Chapter 4: Browse/List/Export**

Inside the Parks/Camps module navigate to the "Browse/List/Export."

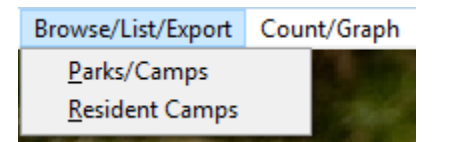

There will be two different types to choose from: Parks/Camps and Resident Camps.

This section allows the exportation of data, also allowing the user to use Filters.

There are also multiple ways for you to output the data: Screen, Printer, DBF file, SDF file, and Delimited file. If you pick DBF file, SDF file, or Delimited file make sure you select the appropriate path. Select "Browse" to find the needed path.

| Output to:                          |     |                                                                                                    | ОК                                                   |
|-------------------------------------|-----|----------------------------------------------------------------------------------------------------|------------------------------------------------------|
|                                     |     |                                                                                                    | Close                                                |
|                                     |     |                                                                                                    |                                                      |
| O DBF file                          |     |                                                                                                    | Filters                                              |
| ○ SDF file                          |     |                                                                                                    |                                                      |
| O Delimited file                    |     |                                                                                                    | Font                                                 |
| C:\HDIS\EXPORT\PARKS                |     | Browse                                                                                                    |                                                      |
| Output data:                        |     |                                                                                                    |                                                      |
| All FIElds     Selected fields only |     |                                                                                                    |                                                      |
| O Selected lields only              |     |                                                                                                    |                                                      |
| Sort by: (3 Max)                    | ^ < | # of lots<br>2nd last inspect<br>3rd last inspect<br>Audit #<br>Camp email                                                                                        | tion<br>ion                                          |
|                                     | >   | City<br>Combined park<br>Contact email<br>Date park<br>Date permit iss<br>Emergency con<br>Emergency con<br>Emergency con<br>Fax #<br>Fee code<br>Fee description | /camp<br>ued<br>tact addr<br>tact name<br>tact phone |
|                                     | ~   | GIS/Prefix direct                                                                                                    | ion 🗸                                                |
|                                     |     |                                                                                                    |                                                      |

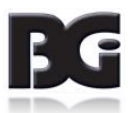

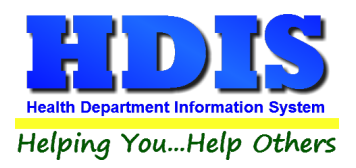

### Sort by

Sorting by Field Names (3 Max) is an option.

Click on the Field Name you want to sort by and press the "<" symbol to move the Field Name to the empty box.

If you want to remove a Field Name, click the Field Name and press the ">" symbol.

| <ul> <li>Ist contact date</li> <li>Ist contact service</li> <li>Ist contact service code</li> <li>Ist contact service code</li> <li>Ist contact service code</li> <li>Ist contact service issued</li> <li>Board orders issued</li> <li>Board orders issued</li> <li>By #</li> <li>By name</li> <li>Census track #</li> <li>Co-owner</li> <li>Complaintant</li> <li>Complaintant city</li> <li>Complaintant phone</li> <li>Complaintant state</li> <li>Complaintant state</li> <li>Complaintant state</li> </ul> | Sort by: (3 Max) |                                                                                                    |  |
|----------------------------------------------------------------------------------------------------|------------------|----------------------------------------------------------------------------------------------------|--|
| v v                                                                                                    |                  | 1st contact date<br>1st contact service<br>1st contact service code<br>2nd date orders issued<br>3rd date orders issued<br>Board orders issued<br>By #<br>By name<br>Census track #<br>Co-owner<br>Complaint<br>Complaintant<br>Complaintant city<br>Complaintant email<br>Complaintant phone<br>Complaintant state<br>Complaintant street |  |

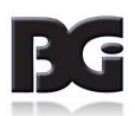

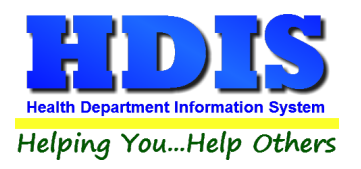

### **Filters**

From the "Browse/List/Export," click on the "Filters" button. This section allows you to set filters based on the "Output Field."

| 💾 Parks | - Filters for Browse/List/Export |      |      | - 23 |
|---------|----------------------------------|------|------|------|
| Output  | Field                            | Data | Data | ~    |
|         | # OF LOTS                        | = ~  | = ~  |      |
|         | 2ND LAST INSPECTION              | = 🗸  | = ~  |      |
|         | 3RD LAST INSPECTION              | = 🗸  | = ~  |      |
|         | AUDIT #                          | = 🗸  | = ~  |      |
|         | CAMP EMAIL                       | = 🗸  | = ~  |      |
|         | CITY                             | = 🗸  | = ~  |      |
|         | COMBINED PARK/CAMP               | = 🗸  | = ~  |      |
|         | CONTACT EMAIL                    | = ~  | = ~  |      |
|         | DATE PAID                        | = ~  | = ~  |      |
|         | DATE PERMIT ISSUED               | = ~  | = 🗸  |      |
|         | EMERGENCY CONTACT ADDR           | = ~  | = ~  |      |
|         | EMERGENCY CONTACT NAME           | = ~  | = ~  |      |
|         | EMERGENCY CONTACT PHONE          | = ~  | = ~  |      |
|         | FAX #                            | = ~  | = ~  |      |
|         | FEE CODE                         | = ~  | = ~  |      |
|         | FEE DESCRIPTION                  | = ~  | = ~  |      |
|         | GIS/PREFIX DIRECTION             | = 🗸  | = ~  |      |
|         | GIS/PREFIX TYPE                  | = ~  | = ~  |      |
|         | GIS/STREET                       | = ~  | = ~  |      |
|         | GIS/STREET #                     | = ~  | = ~  |      |
|         | GIS/STREET SUFFIX                | = ~  | = ~  |      |
|         | GIS/STREET SUFFIX DIR            | = ~  | = ~  |      |
|         | GPS/LAT-DECIMAL                  | = ~  | = 🗸  |      |
|         | GPS/LON-DECIMAL                  | = ~  | = ~  |      |
|         | ID #                             | = ~  | = ~  | ~    |
| <       |                                  |      |      | >    |

\*\* Note \*\* If you are attempting to create a filter to search for only blank data use: "(Blank)."

"(Blank)" is appropriate when you are searching for an unspecified name, date, or Boolean (True/False – Yes/No).

**\*\* Note \*\*** If you want to search for a string with some spacing after the characters use: "AB(B)".

#### Example for characters with a space:

Desired Search Result: "Monkey Inc"

Appropriate Search: "Monkey(B)"

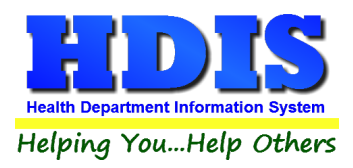

## Chapter 5: Count Graph

Inside the Parks/Camps module navigate to the Count/Graph.

Create the title you would like as the **Report Title**.

This section allows you to create a Count, Pie graph, or bar graph of the data. There is a **Report Title**, **Legend Title**, **List of Field Names**, **Footer**, **and Output to** section. The **Output to** gives you options on how you want to display or store your results.

Under the **Output**: there is an option to show the *top ten* or *all* results.

There is a **Filters** button which is identical to the <u>Filters</u> in the <u>Browse/List/Export</u> section. The purpose of the filters section is so you can manipulate the type of results. For example: Let's say you wanted to see results from a certain date range. If you go into filters you can create a date range and the results will only display those records.

There is a **Sort by** section where you can organize your results from *High to low (Greatest value to lowest value), Low to high (Lowest value to greatest value),* and by *data* (results will be displayed organized based on the data. Example: If it is based on ID numbers, the numbers will be organized in order).

In the **Type** area, if you select Totals: **Level I Group** and **Level 2 Group** options will display. Select the best options dependent on your search type.

| Output to:                              |                                                                                                    |                                                                                                    |
|-----------------------------------------|----------------------------------------------------------------------------------------------------|----------------------------------------------------------------------------------------------------|
| Output to:                              |                                                                                                    |                                                                                                    |
| Screen                                  |                                                                                                    |                                                                                                    |
| C:\HDIS\EXPC                            | O SDF file O Delimite                                                                                                 | d file<br>Browse                                                                                                    |
| Output:<br>top ten (                    | ) all                                                                                                    |                                                                                                    |
| Type<br>count<br>pie graph<br>bar graph | ○ pie graph (full page)<br>○ bar graph (full page)                                                                    | Sort by<br>High to low<br>Low to high<br>by data                                                                                                    |
| Level 1 Group                           | # of lots<br>2nd last inspection<br>3rd last inspection<br>Audit #                                                    | Cle                                                                                                    |
| Level 2 Group                           | # of lots<br>2nd last inspection<br>3rd last inspection<br>Audit #                                                    | Cle                                                                                                    |
|                                         | O DBF file C:\HDIS\EXPC is top ten is top ten is count is count is pie graph is bar graph Level 1 Group Level 2 Group | ○ DBF file       ○ SDF file       ○ Delimite         C:\HDIS\EXPORT       ○         ● top ten       ○ all <b>Type</b> ○         ● count       ○ pie graph         ○ bar graph       ○ pie graph (full page)         ○ bar graph       ○ bar graph (full page)         Level 1 Group       # of lots<br>2nd last inspection<br>3rd last inspection<br>3rd last inspection<br>3rd last inspection<br>Audit #         Level 2 Group       # of lots<br>2nd last inspection<br>Audit # |

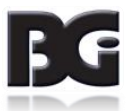

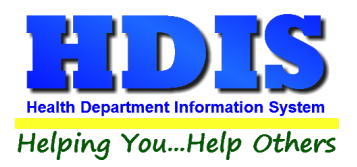

### <u>Count</u>

Here is an example of what the "**Count**" type would look like.

There are percentages and totals on the side and bottom of the page.

| 🔲 Report Designer | - count.frx | - Page 1 |                       |   |                                       |
|-------------------|-------------|----------|-----------------------|---|---------------------------------------|
| -                 |             |          |                       |   | ^ ^                                   |
|                   | 1st co      | ntact da | te - Count/Percentage |   |                                       |
|                   | Number      | Percent  | Location city         | — |                                       |
|                   | 2419        | 89 %     | 11                    |   |                                       |
|                   | 6           | 0 %      | 02/23/2016            |   |                                       |
|                   | 5           | 0 %      | 03/17/2016            |   |                                       |
|                   | 5           | 0 %      | 04/26/2016            |   |                                       |
|                   | 5           | 0 %      | 06/03/2016            |   |                                       |
|                   | 5           | 0 %      | 09/01/2016            |   |                                       |
|                   | 4           | 0 %      | 04/25/2016            |   |                                       |
|                   | 4           | 0 %      | 09/09/2016            |   |                                       |
|                   | 4           | 0 %      | 12/28/2015            |   |                                       |
|                   | 266         | 10 %     | OTHER                 |   |                                       |
|                   | 2723        | 100 %    | Totals                |   |                                       |
|                   |             |          |                       |   |                                       |
|                   |             |          |                       |   |                                       |
|                   |             |          |                       |   |                                       |
|                   |             |          |                       |   |                                       |
|                   |             |          |                       |   |                                       |
|                   |             |          |                       |   |                                       |
|                   |             |          |                       |   |                                       |
|                   |             |          |                       |   |                                       |
|                   |             |          |                       |   |                                       |
|                   |             |          |                       |   |                                       |
|                   |             |          |                       |   |                                       |
| <                 |             |          |                       |   | · · · · · · · · · · · · · · · · · · · |

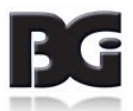

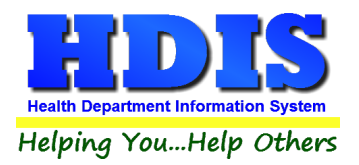

If you choose to add filters, those will also be shown at the bottom of the page.

#### Report Designer - count.frx - Page 1

### Political Sub. Name - Count/Percentage

| Number  | Percent | Name            |
|---------|---------|-----------------|
| 17      | 40 %    | ATLANTISTWP     |
| 7       | 17 %    | HOBBITON TWP    |
| 5       | 12 %    |                 |
| 3       | 7%      | GOTHAMCITY      |
| 2       | 5%      | BUBONICATWP     |
| 2       | 5%      | METROPOLIS CITY |
| 2       | 5%      | SHIRE VILLAGE   |
| 1       | 2 %     | MORDOR VILLAGE  |
| 1       | 2 %     | NEVERLAND CITY  |
| 2       | 5%      | OTHER           |
| 42      | 100 %   | Totals          |
|         |         |                 |
| Filters |         |                 |
| OOB=N   | I       |                 |

Click on the door icon next to the percent to return to the menu:

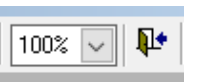

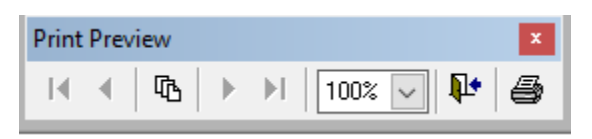

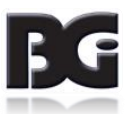

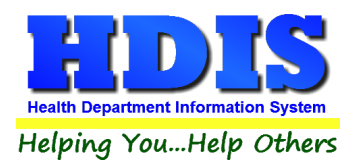

### Pie Graph

Here is an example of what the "**Pie Graph**" type would look like.

Depending on the data chosen, the percentages are altered to reflect it.

There is a legend displaying the data chosen and the color representation.

#### Report Designer - graph.frx - Page 1

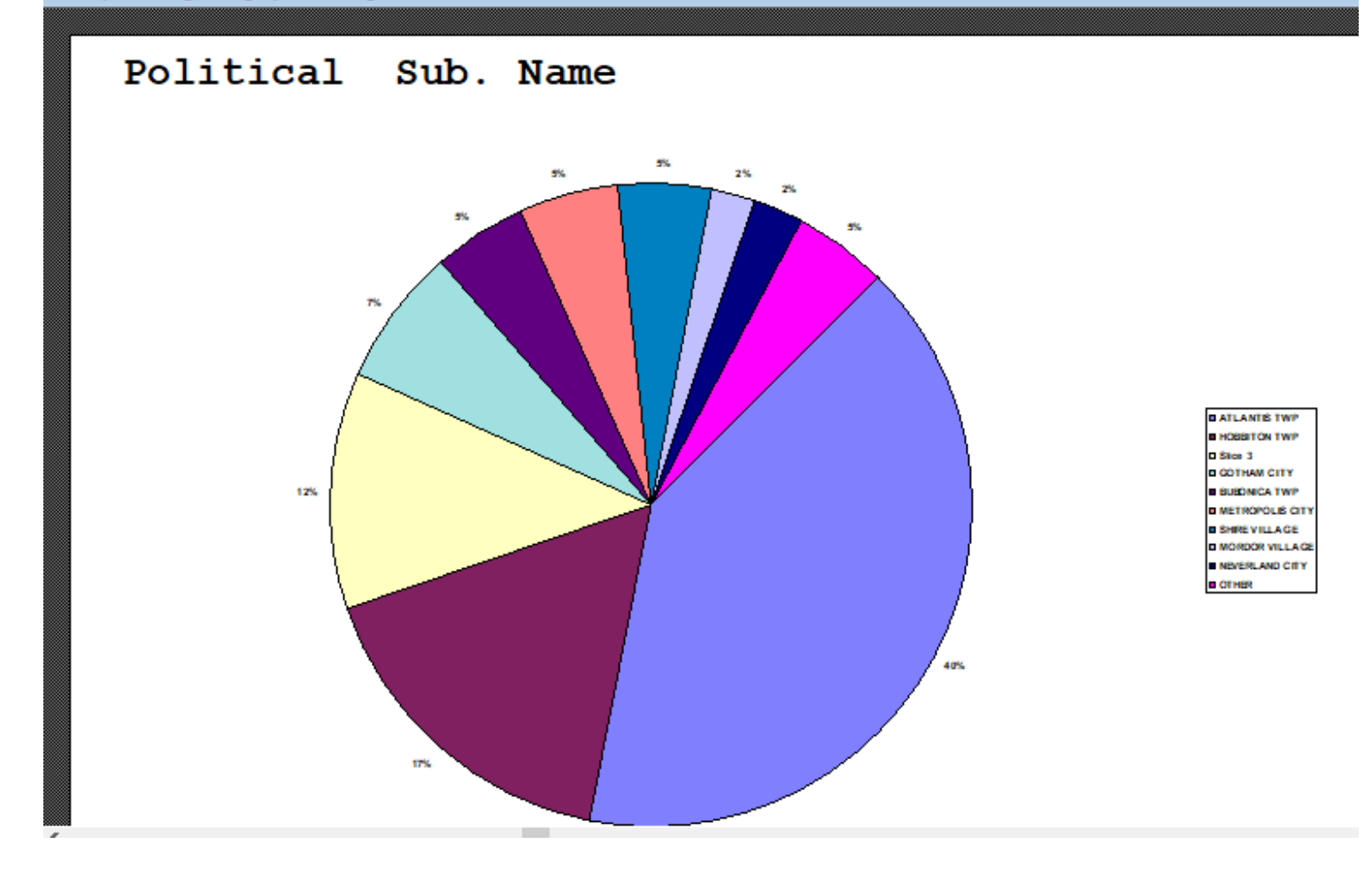

Click on the door icon next to the percent to return to the menu:

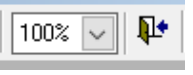

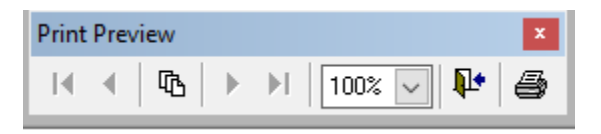

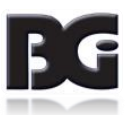

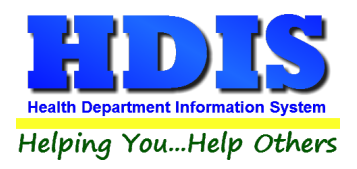

### **Bar Graph**

Here is an example of what the "Bar Graph" type would look like.

Depending on the data chosen, there will be a specific color to represent the data's bar.

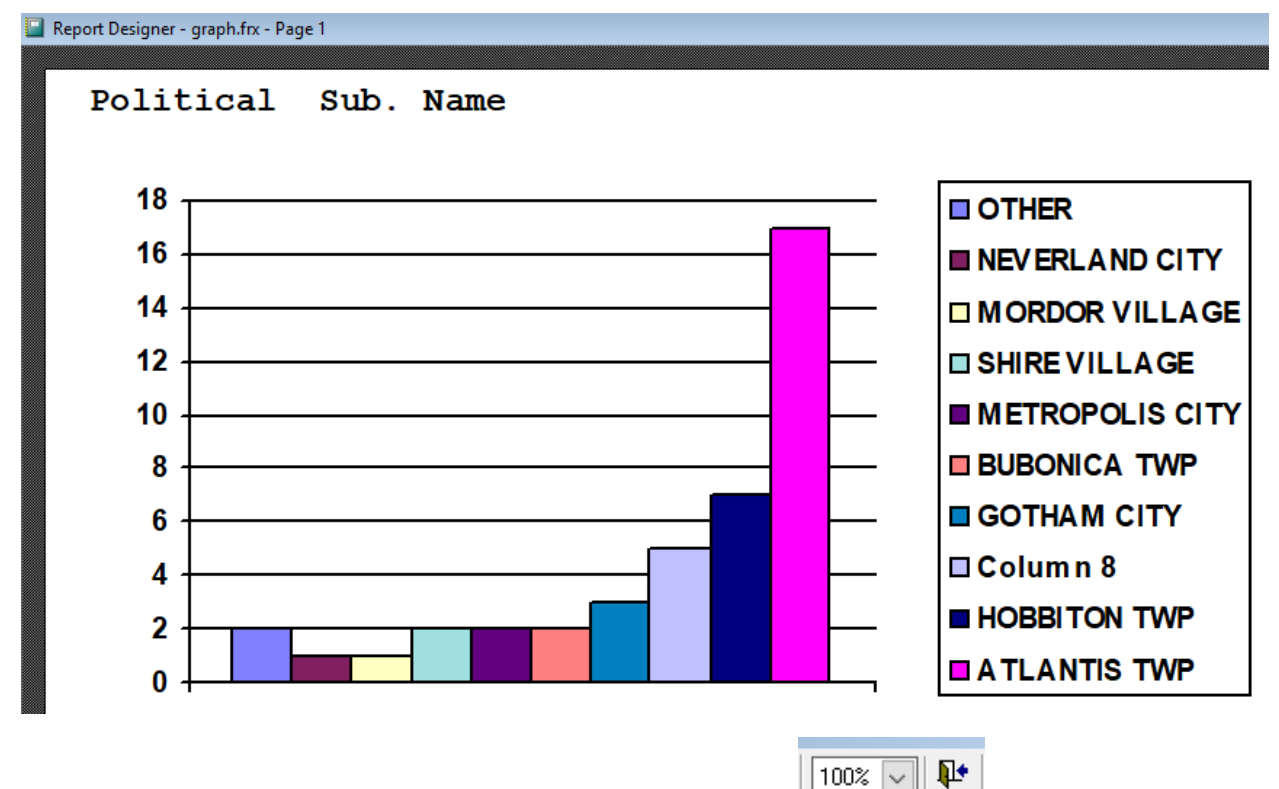

Click on the door icon next to the percent to return to the menu:

| Print Preview |          | x |
|---------------|----------|---|
| ₩ ◀ 🕅         | 100% 🗸 📭 | 9 |

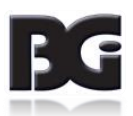

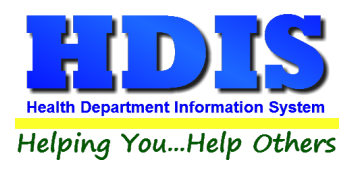

## **Chapter 6: Maintenance**

Navigate to: Environmental Health > Parks/Camps > Maintenance

The Maintenance section holds a lot of the mechanics behind the module. This area is where you can **Add/Delete/Modify t**ables that you use in the **Parks/Camps and Resident Camps tab. General Profile** is connected to any other module you use besides this one. There is also an area for where you can edit letter margins and letterheads.

#### **Export/Import Parks/Camps Files**

If this is in a dark text font and not grayed out, you have the option to export or import Parks/Camps Files to or from the module. This area is usually used if you are using a remote version of HDIS.

| Maintenance   | Return                    |   |
|---------------|---------------------------|---|
| Add/Delete    | /Modify Tables            | • |
| Export/Imp    | ort Parks/Camps Files     |   |
| Field Name    | s                         | • |
| General Pro   | file                      |   |
| Letters       |                           |   |
| Parks/Cam     | ps Operation Rules        |   |
| Printer Setup |                           |   |
| Receipts      |                           |   |
| Receipts Pa   | yin Report                |   |
| Reindex/Pa    | ck Parks/Camps Data Files |   |
| Resident Da   | ay/Camp Rules (recinded)  |   |
| Resident Ca   | amp Rules                 |   |
| Update Late   | e Fees                    |   |
| Utilities     |                           | • |

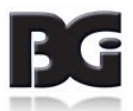

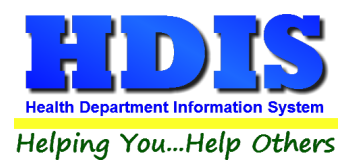

### **Field Names**

#### Navigate to: Maintenance > Field Names

The field names listing can be very useful in determining what fields you wish to utilize to merge data for letters or when creating ad hoc reports. The field name column is used to merge data into letters.

## Enter the field name in capital letters in the body of the letter surrounded by asterisks (no spaces between asterisks and field name).

#### Example: \*FIELDNAME\*

#### See Letters for more information on Letters.

| Field Name              | Data Base Field Name | ^ | Close |
|-------------------------|----------------------|---|-------|
| # OF LOTS               | CAM.LOTS             |   |       |
| 2ND LAST INSPECTION     | CAM.LST_2ND_IN       | - | Print |
| 3RD LAST INSPECTION     | CAM.LST_3RD_IN       | _ |       |
| AUDIT #                 | CAM.AUDIT            |   |       |
| CAMP EMAIL              | CAM.CAMP_EMAIL       |   |       |
| CITY                    | CAM.CITY             |   |       |
| COMBINED PARK/CAMP      | CAM.CPC              |   |       |
| CONTACT EMAIL           | CAM.C1_EMAIL         |   |       |
| DATE PAID               | CAM.DATE_PAID        |   |       |
| DATE PERMIT ISSUED      | CAM.DATE_ISS         |   |       |
| EMERGENCY CONTACT ADDR  | CAM.C1_ADDRESS       |   |       |
| EMERGENCY CONTACT NAME  | CAM.C1_NAME          |   |       |
| EMERGENCY CONTACT PHONE | CAM.C1_PHONE         |   |       |
| FAX #                   | CAM.FAX              |   |       |
| FEE CODE                | CAM.FEECC            |   |       |
| FEE DESCRIPTION         | CAM.DESCRIPT         |   |       |
| GIS/PREFIX DIRECTION    | CAM.GIS_PRE_DIR      |   |       |
| GIS/PREFIX TYPE         | CAM.GIS_PRE_TYPE     |   |       |
| GIS/STREET              | CAM.GIS_STRT         |   |       |
| GIS/STREET #            | CAM.GIS_STRT_NO      | _ |       |
| GIS/STREET SUFFIX       | CAM.GIS_STRT_SUF     |   |       |
| GIS/STREET SUFFIX DIR   | CAM.GIS_STRT_DIR     |   |       |
| GPS/LAT-DECIMAL         | CAM.GPS_LAT_DEC      |   |       |
| GPS/LON-DECIMAL         | CAM.GPS_LON_DEC      |   |       |
| D#                      | CAM.ID               |   |       |
| NSPECTION INTERVAL      | CAM.INSP_INT         |   |       |
| NSPECTION REASON        | CAM.F_DESC           |   |       |
| NSPECTOR                | CAM.INSPECTOR        | _ |       |
| NSPECTOR'S CODE         | CAM.I_CODE           | _ |       |
| AST INSPECTION          | CAM.LST_RTN_IN       |   |       |
| ATE FEE                 | CAM.FEE_LATE         |   |       |
| ICENSEE                 | CAM.OPER_NAME        |   |       |

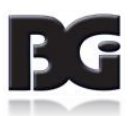

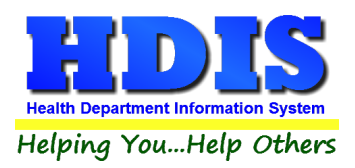

### **General Profile**

#### Navigate to: Maintenance > General Profile

The **General** Profile **allows** you to fill out the basic information regarding **Parks/Camps**.

Check marking a year next to **View Archives** will give you access to previous data from the selected years.

On the **General** Tab there are options to edit the margins in letters and letter heads.

| 🚨 General Profile |                        |              |              |          |              |              |                  |                  |                  |                  |              | 83    |
|-------------------|------------------------|--------------|--------------|----------|--------------|--------------|------------------|------------------|------------------|------------------|--------------|-------|
| Demographics      | General                | Mai          | nagement     |          | Environm     | ental        | Co               | mmunity & Pu     | Iblic Health     | Services         |              | Vital |
|                   | * Health Department    | BGI HD       |              |          |              |              | ★ City           | Middleburg H     | leights          |                  |              |       |
|                   | Division               |              |              |          |              |              | * State          | OH               |                  |                  |              |       |
|                   | * Address1             | 7550 Luc     | erne Drive   |          |              |              | ★ Zip            | 44130            |                  |                  |              |       |
|                   | Address2               |              |              |          |              |              | \star County     | Kayle            |                  |                  |              |       |
|                   | ★ Phone #s             | 1-440-89     | 1-9100       |          |              |              | * FAX #          | 1-440-891-94     | 458              |                  |              |       |
|                   | Federal Tax ID         | ADFA         |              |          |              |              |                  |                  |                  |                  |              |       |
|                   | Commissioner           | Doc Darr     | ell          |          |              |              |                  |                  |                  |                  |              |       |
|                   | Client/Server Location | M:\HDIS\     | DATA         |          |              |              |                  |                  |                  |                  |              |       |
|                   | Email                  | ADFASD       |              |          |              |              |                  |                  |                  |                  |              |       |
| м                 | ake Checks Payable to: | ADSF         |              |          |              |              |                  |                  |                  |                  |              |       |
|                   | View Archives          | 2017<br>2007 | 2016<br>2006 | 20152005 | 2014<br>2004 | 2013<br>2003 | □ 2012<br>□ 2002 | □ 2011<br>□ 2001 | □ 2010<br>□ 2000 | 2009 (<br>1999 ( | 2008<br>1998 |       |
|                   |                        |              |              |          |              |              |                  |                  |                  |                  |              |       |
|                   |                        |              |              |          |              |              |                  | ★- Requi         | red Fields       | Cano             | el           | Close |

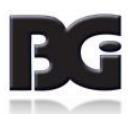

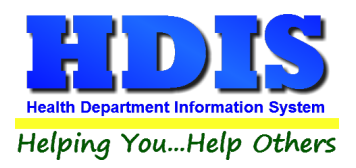

### Letters

Navigate to: Maintenance > Letters

If you click on **Letters** under the **Maintenance** tab window will pop up. Here you can create letters relating to a specific area under **Parks/Camps**. <u>After reading this page, click this link to see more information on field names.</u>

| Application                                                                                                    | Delinquent                                                                                                    | Office Hearing                                                                                                    |
|----------------------------------------------------------------------------------------------------|----------------------------------------------------------------------------------------------------|----------------------------------------------------------------------------------------------------|
|                                                                                                    |                                                                                                    |                                                                                                    |
| Our records indicate that you hav<br>Recreation Camp / Combined P<br>required. Ohio Revised Code So<br>or maintain recreational vehicle p<br>month of April of each year, make<br>Code Section 3729.05 (A)(1) als<br>camp license by May 2, 2016 sho<br>the normal license fee. | e not submitted the required Recre<br>ark-Camp application and fee befor<br>ection 3729.07 requires that every<br>wark / recreation camp / combined p<br>e application for a license to operat<br>o requires that anyone who fails to<br>all pay a twenty-five percent (25%) | eational Vehicle Park / ^<br>ore the May 2, 2016 deadline as<br>person who intends to operate<br>park-camp shall, during the<br>te the camp. Ohio Revised<br>renew their recreational vehicle<br>penalty fee which is added to |
| Please secure your recreational to 4:00 p.m. on May 20, 2016. T<br>against your license will be initiat<br>County Public Health feels that you<br>application form is attached for y<br>hesitate to contact us Monday the                                                       | vehicle park / recreation camp / con<br>nis is a FINAL friendly reminder, ott<br>ed. Original notices were mailed in<br>ou have been given sufficient time to<br>our convenience. Should you have<br>ough Friday between 8:00 a.m. an                                        | mbined park-camp license prior<br>herwise enhanced enforcement<br>n March, 2016 and Greene<br>o obtain your license. Another<br>any questions, please do not<br>d 4:00 p.m. at 374-5607.                                       |
| Sincerely,                                                                                                    |                                                                                                    |                                                                                                    |
| J. Richard Schairbaum, R.S.<br>Public Health Sanitarian Progran<br>Environmental Health Division                                                                                                    | n Manager                                                                                                    |                                                                                                    |
|                                                                                                    |                                                                                                    | ~                                                                                                    |
|                                                                                                    |                                                                                                    |                                                                                                    |

The HDIS system provides you the flexibility to write standard letters that can be sent to clients. These letters will pull data through use of the \*. The \* is placed on each end of the field name that you want to pull into the letter.

JOSEPH NAPAVER Joseph Napaver

dog

Merge fields:

| All upper case:             | *OWNER*          |
|-----------------------------|------------------|
| Only first letter uppercase | *Owner*          |
| All lower case              | *type of animal* |

Examples: \*OWNER\* = TOM GORDON \*Owner\* = Tom Gordon \*type of animal\* = dog

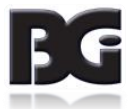

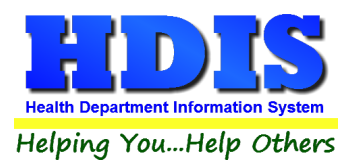

### Parks/Camps Operation Rules

#### Navigate to: Maintenance > Parks/Camps Operation Rules

| L Add/Delete/Modify Add/Delete/Modify Parks/Camps Operation Rules |                                              |                                                      |       |       |    |  |
|-------------------------------------------------------------------|----------------------------------------------|------------------------------------------------------|-------|-------|----|--|
| #                                                                 | Title                                        | Code                                                 | Order | Rules | ^  |  |
| ▶01                                                               | 3701-26-01 DEFINITIONS                       | OHIO ADMINISTRATIVE CODE DEFINITIONS                 | 1     | Memo  | Ī  |  |
| 02                                                                | 3701-26-02 RESPONSIBILITIES OF THE DIRECTOR  | (A) FORMS. THE DIRECTOR SHALL APPROVE FORMS TO B     | 1     | Memo  | ţ. |  |
| 02                                                                | 3701-26-02 RESPONSIBILITIES OF THE DIRECTOR  | (B) STATE PROGRAM LICENSE FEES. THE DIRECTOR SHA     | 2     | Memo  | İ. |  |
| 02                                                                | 3701-26-02 RESPONSIBILITIES OF THE DIRECTOR  | (C) PLAN REVIEW. THE DIRECTOR SHALL, WITHIN THIRTY   | 3     | Memo  | Ī  |  |
| 02                                                                | 3701-26-02 RESPONSIBILITIES OF THE DIRECTOR  | (D) PLAN VERIFICATION CONSTRUCTION INSPECTIONS.      | 4     | Memo  | İ. |  |
| 02                                                                | 3701-26-02 RESPONSIBILITIES OF THE DIRECTOR  | (E) EXCEPT AS OTHERWISE PROVIDED IN PARAGRAPH (E     | 5     | Memo  | Ī  |  |
| 03                                                                | 3701-26-03 RESPONSIBILITIES OF THE LICENSOR  | (A) PRE-LICENSURE REQUIREMENTS. PRIOR TO ISSUING     | 1     | Memo  | Ī  |  |
| 03                                                                | 3701-26-03 RESPONSIBILITIES OF THE LICENSOR  | (B) LOCATION EVALUATION. WITHIN TWENTY-ONE DAYS O    | 2     | Memo  | I  |  |
| 03                                                                | 3701-26-03 RESPONSIBILITIES OF THE LICENSOR  | (C) INITIAL LICENSE INSPECTIONS. BEFORE A LICENSE IS | 3     | Memo  | Ι  |  |
| 03                                                                | 3701-26-03 RESPONSIBILITIES OF THE LICENSOR  | (D) LICENSING. THE LICENSOR SHALL PROCESS COMPLE     | 4     | Memo  | I  |  |
| 03                                                                | 3701-26-03 RESPONSIBILITIES OF THE LICENSOR  | (E) THE LICENSOR SHALL DETERMINE THE LICENSED CA     | 5     | Memo  |    |  |
| 03                                                                | 3701-26-03 RESPONSIBILITIES OF THE LICENSOR  | (F) COMPLIANCE INSPECTIONS. THE LICENSOR SHALL AN    | 6     | Memo  | I  |  |
| 03                                                                | 3701-26-03 RESPONSIBILITIES OF THE LICENSOR  | (G) TEMPORARY CAMPGROUND PLAN REVIEW REQUIREM        | 7     | Memo  | I  |  |
| 03                                                                | 3701-26-03 RESPONSIBILITIES OF THE LICENSOR  | (H) TEMPORARY CAMPGROUND INSPECTIONS. WHEN A L       | 8     | Memo  |    |  |
| 03                                                                | 3701-26-03 RESPONSIBILITIES OF THE LICENSOR  | (I) THE LICENSOR OF ANY CAMPGROUND, OTHER THAN A     | 9     | Memo  | I  |  |
| 03                                                                | 3701-26-03 RESPONSIBILITIES OF THE LICENSOR  | (J) THE LICENSOR OF A TEMPORARY CAMPGROUND MAY       | 10    | Memo  |    |  |
| 03                                                                | 3701-26-03 RESPONSIBILITIES OF THE LICENSOR  | (K) EXCEPT FOR THE FEE FOR A TEMPORARY CAMPGROU      | 11    | Memo  |    |  |
| 03                                                                | 3701-26-03 RESPONSIBILITIES OF THE LICENSOR  | (L) THE LICENSOR MAY CHARGE ADDITIONAL REASONABL     | 12    | Memo  |    |  |
| 04                                                                | 3701-26-04 RESPONSIBILITIES OF THE LICENSEE. | (A) SUBMISSION OF PLANS. ANY PERSON WHO INTENDS      | 1     | Memo  |    |  |
| 04                                                                | 3701-26-04 RESPONSIBILITIES OF THE LICENSEE. | (B) LICENSE TO OPERATE. NO PERSON SHALL OPERATE      | 2     | Memo  |    |  |
| 04                                                                | 3701-26-04 RESPONSIBILITIES OF THE LICENSEE. | (C) INITIAL LICENSE TO OPERATE. ANY PERSON WHO INT   | 3     | Memo  |    |  |
| 04                                                                | 3701-26-04 RESPONSIBILITIES OF THE LICENSEE. | (D) LICENSE APPLICATION. THE LICENSEE OF AN EXISTIN  | 4     | Memo  |    |  |
| 04                                                                | 3701-26-04 RESPONSIBILITIES OF THE LICENSEE. | (E) TEMPORARY LICENSE TO OPERATE. THE PROPOSED I     | 5     | Memo  |    |  |
| 04                                                                | 3701-26-04 RESPONSIBILITIES OF THE LICENSEE. | (F) ANY PERSON THAT OPERATES A COUNTY OR STATE F     | 6     | Memo  |    |  |
| 04                                                                | 3701-26-04 RESPONSIBILITIES OF THE LICENSEE. | (G) A MOTORSPORTS PARK IS EXEMPT FROM THE LICENS     | 7     | Memo  |    |  |
| 04                                                                | 3701-26-04 RESPONSIBILITIES OF THE LICENSEE. | (H) THE LICENSEE OF A CAMPGROUND SHALL PROPERLY      | 8     | Memo  |    |  |
| 04                                                                | 3701-26-04 RESPONSIBILITIES OF THE LICENSEE. | (I) THE LICENSEE OF A CAMPGROUND SHALL ENSURE TH     | 9     | Memo  |    |  |
| 04                                                                | 3701-26-04 RESPONSIBILITIES OF THE LICENSEE. | (J) WATER SUPPLY SYSTEMS.                            | 10    | Memo  |    |  |
| 04                                                                | 3701-26-04 RESPONSIBILITIES OF THE LICENSEE. | (K) SEWERAGE SYSTEMS.                                | 11    | Memo  |    |  |
| 04                                                                | 3701-26-04 RESPONSIBILITIES OF THE LICENSEE. | (L) DUMP STATION REQUIREMENTS.                       | 12    | Memo  |    |  |
| 04                                                                | 3701-26-04 RESPONSIBILITIES OF THE LICENSEE. | (M) GRAY WATER RECYCLING SYSTEMS REQUIREMENTS.       | 13    | Memo  |    |  |
| 04                                                                | 3701-26-04 RESPONSIBILITIES OF THE LICENSEE. | (N) HYGIENE FACILITIES.                              | 14    | Memo  | ~  |  |
| <                                                                 | ·                                            | ·                                                    |       | >     |    |  |
|                                                                   |                                              | Print Delete* Add                                    |       | Close |    |  |

This section holds the operation rules for all Parks/Camps.

If you want to add a new **Operation Rule** click **Add**.

To successfully delete a rule select the rule and **Right-Click the Delete**\* button.

The **Print** button opens up options for printing.

**Close** button will close out of this window.

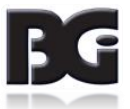

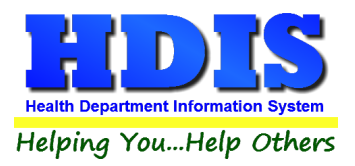

If a memo (under Rules column) has a lowercase m, that means there is no information inside.

When the word memo has an uppercase M (Memo) that means there is information inside that rule.

Double click on the actual memo and another window should pop-up. Type the memo you would like to add or edit and close the window.

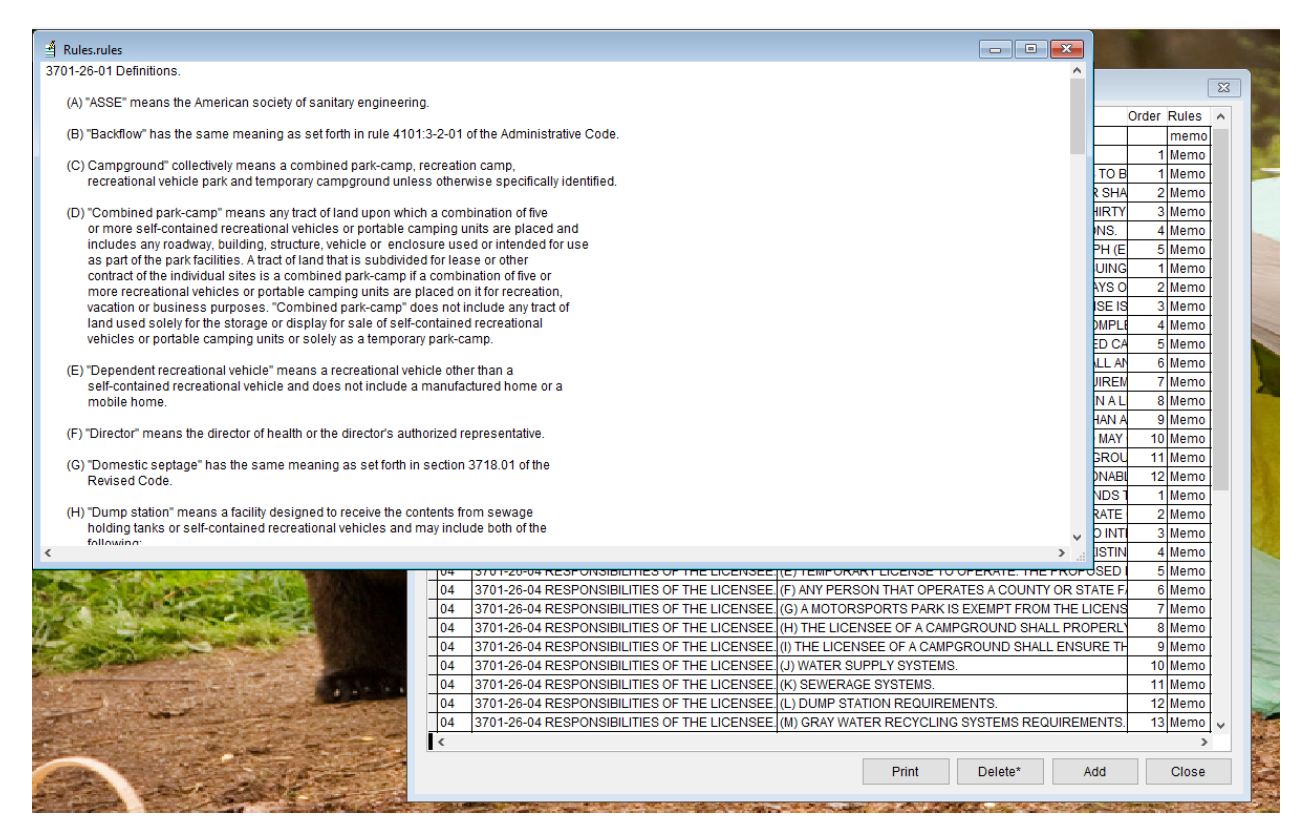

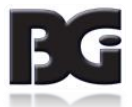

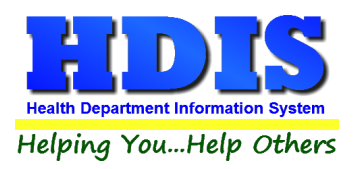

### **Printer Setup**

#### Navigate to: Maintenance > Printer Setup

The print setup allows you to choose from what printer you would like to print.

Select the printer in the name dropdown and click **OK**.

| Page Setup  |                                                                | × |
|-------------|----------------------------------------------------------------|---|
| Paper       | <ul> <li>Yan Shu Shu Shu Shu Shu Shu Shu Shu Shu Shu</li></ul> |   |
| Size:       | Letter                                                         | , |
| Source:     | Printer auto select                                            | · |
| Orientation | Margins (inches)                                               |   |
| Portrait    | Left: 1 Right: 1                                               |   |
| ◯ Landscape | Top: 1 Bottom: 1                                               |   |
|             | OK Cancel                                                      |   |

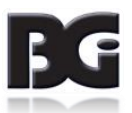

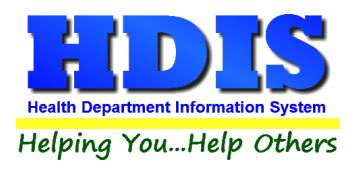

### **Receipts**

#### Navigate to: Maintenance > Receipts

| 🛅 Receipts |                           |              |               |                  |                 |               | 23          |
|------------|---------------------------|--------------|---------------|------------------|-----------------|---------------|-------------|
|            | Date Receiv<br>03/05/2018 | ved by       |               |                  | Print           | Close         |             |
|            | Fee Code Fee D            | escription   |               | 0.00 *           | Quantity Amount | Check #/0     | Cash        |
|            | Per. # / Lic.# / ID# Cor  | mpany Name o | or Client - L | ast Name First A | ddress/Comment  |               |             |
|            |                           |              |               |                  |                 | Add Fee D     | elete Fee   |
| Code       | Description               | Quan. Amount | Check#        | Name             | Address/Comment | Per#/Lic#/ID# | Received of |
|            |                           |              |               |                  |                 |               |             |
|            |                           |              |               |                  |                 |               |             |
|            |                           |              |               |                  |                 |               |             |
|            |                           |              |               |                  |                 |               |             |
|            |                           |              |               |                  |                 |               |             |
|            |                           |              |               |                  |                 |               |             |
|            |                           |              |               |                  |                 |               |             |
|            |                           |              |               |                  |                 |               |             |
|            |                           |              |               |                  |                 |               |             |
|            |                           |              |               |                  |                 |               |             |
|            |                           |              |               |                  |                 |               |             |
| <          |                           | + +          |               |                  |                 |               | × ×         |
|            | Totals                    | 0 0.00       | ]             | I                | Receipt #       | 0             | -           |

If your department has the **Receipts** module, you have the ability to print any receipt through the **Maintenance** tab.

You may also print a receipt from the Parks/Camps and Resident Camps data entry windows by pressing ALT-R keys.

For more information regarding Receipt module setup please contact BGI.

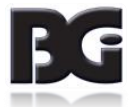

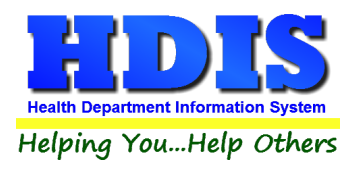

### **Receipts Pay-In Report**

#### Navigate to: Maintenance > Receipts Pay-In Report

| 🗢 Print Pay In or Receipt                                                                                                    | <b>X</b>    |
|----------------------------------------------------------------------------------------------------|-------------|
| From Date     To Date       03/08/2018     03/08/2018          • Pay In by Receipt Book         • Pay In by Receipt Book           • Pay in by Fund         • Pay in by Initials | OK<br>Close |
| ⊖ Receipt                                                                                                    |             |
| Output to:<br>Preview<br>Print                                                                                                    |             |

If your health department has the **Receipts** module, you have the ability to print your **pay in reports** through the **Maintenance** tab.

There is a drop down menu for each selection: **"Pay in by Receipt Book, Pay in by Fund, Pay in by Initials, and Receipt."** Either choose or fill in the necessary options available for your receipt.

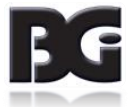

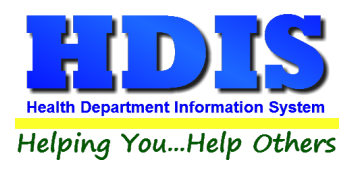

### **Reindex/Pack Parks/Camps Data Files**

Navigate to: Maintenance >Reindex/Pack Parks/Camps Data Files

This function is only needed should your data be corrupt due to a power failure.

Please contact BGI if you have any questions or concerns.

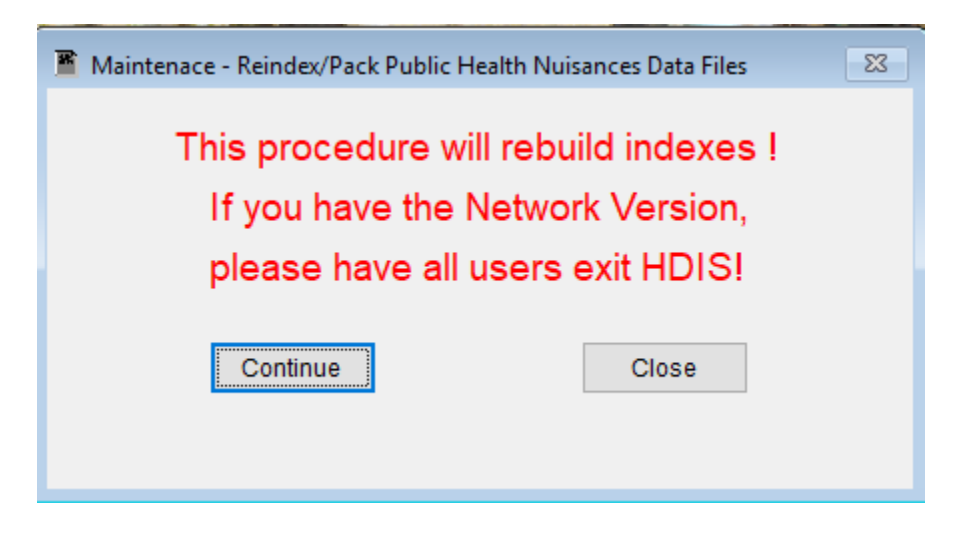

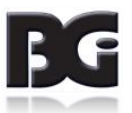

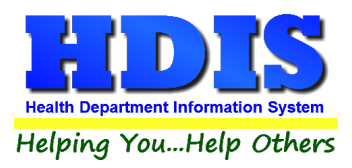

### Resident Day/Camp Rules (rescinded)

#### Navigate to: Maintenance > Resident Day/Camp Rules (rescinded)

| ₱ ₱ </th <th>ITTUE<br/>3701-25-01 DEFINITIONS<br/>3701-25-02 PLANS: APPROVAL AND CONTENT.<br/>3701-25-02 PLANS: APPROVAL AND CONTENT.<br/>3701-25-02 PLANS: APPROVAL AND CONTENT.<br/>3701-25-02 PLANS: APPROVAL AND CONTENT.<br/>3701-25-02 PLANS: APPROVAL AND CONTENT.<br/>3701-25-02 PLANS: APPROVAL AND CONTENT.<br/>3701-25-02 PLANS: APPROVAL AND CONTENT.<br/>3701-25-02 PLANS: APPROVAL AND CONTENT.<br/>3701-25-02 PLANS: APPROVAL AND CONTENT.<br/>3701-25-02 PLANS: APPROVAL AND CONTENT.<br/>3701-25-03 INSPECTION<br/>3701-25-04 PERMISSION TO OPERATE<br/>3701-25-05 APPLICATION OF RULES<br/>3701-25-06 WATER, SEWAGE, AND LIQUID WASTE<br/>3701-25-07 WATER SUPPLY</th> <th>OHIO ADMINIS<br/>(A) NO PERSO<br/>(B) THE PLANS<br/>(C) THE PROV<br/>(D) THE PLANS<br/>(E) EXCEPT AS<br/>(F) THE PLANS<br/>(G) PLAN DISA<br/>THE HEALTH (<br/>NO PERSON S<br/>(A) RULES 37(<br/>(B) RESIDENT</th> <th>TRATIVE CODE<br/>IN SHALL CONS<br/>S AND SPECIFI<br/>ISIONS OF RUL<br/>S SHALL MEET<br/>S OTHERWISE I<br/>MAY BE DISAF<br/>IPPROVALS MA<br/>COMMISSIONE<br/>SHALL OPERAT<br/>D1-25-01 TO 200</th> <th>E DEFINITIONS<br/>STRUCT, SUBST<br/>CATIONS SHALL<br/>LE 3701-21-03 OI<br/>THE REQUIREM<br/>PROVIDED IN TH<br/>PROVED FOR E<br/>Y BE APPEALED<br/>R SHALL HAVE T<br/>E OR MAINTAIN /</th> <th>ANTIALLY AL<br/>BE SUBMITTI<br/>F THE ADMINI<br/>IENTS OF PAF<br/>AIS RULE, A P<br/>ITHER OF TH<br/>TO THE BOAI<br/>HE RIGHT OF<br/>A CAMP UNLE</th> <th>0rder<br/>1<br/>1<br/>1<br/>2<br/>3<br/>4<br/>5<br/>6<br/>7<br/>1<br/>1</th> <th>Memo<br/>Memo<br/>Memo<br/>Memo<br/>Memo<br/>Memo<br/>Memo<br/>Memo</th> | ITTUE<br>3701-25-01 DEFINITIONS<br>3701-25-02 PLANS: APPROVAL AND CONTENT.<br>3701-25-02 PLANS: APPROVAL AND CONTENT.<br>3701-25-02 PLANS: APPROVAL AND CONTENT.<br>3701-25-02 PLANS: APPROVAL AND CONTENT.<br>3701-25-02 PLANS: APPROVAL AND CONTENT.<br>3701-25-02 PLANS: APPROVAL AND CONTENT.<br>3701-25-02 PLANS: APPROVAL AND CONTENT.<br>3701-25-02 PLANS: APPROVAL AND CONTENT.<br>3701-25-02 PLANS: APPROVAL AND CONTENT.<br>3701-25-02 PLANS: APPROVAL AND CONTENT.<br>3701-25-03 INSPECTION<br>3701-25-04 PERMISSION TO OPERATE<br>3701-25-05 APPLICATION OF RULES<br>3701-25-06 WATER, SEWAGE, AND LIQUID WASTE<br>3701-25-07 WATER SUPPLY | OHIO ADMINIS<br>(A) NO PERSO<br>(B) THE PLANS<br>(C) THE PROV<br>(D) THE PLANS<br>(E) EXCEPT AS<br>(F) THE PLANS<br>(G) PLAN DISA<br>THE HEALTH (<br>NO PERSON S<br>(A) RULES 37(<br>(B) RESIDENT  | TRATIVE CODE<br>IN SHALL CONS<br>S AND SPECIFI<br>ISIONS OF RUL<br>S SHALL MEET<br>S OTHERWISE I<br>MAY BE DISAF<br>IPPROVALS MA<br>COMMISSIONE<br>SHALL OPERAT<br>D1-25-01 TO 200 | E DEFINITIONS<br>STRUCT, SUBST<br>CATIONS SHALL<br>LE 3701-21-03 OI<br>THE REQUIREM<br>PROVIDED IN TH<br>PROVED FOR E<br>Y BE APPEALED<br>R SHALL HAVE T<br>E OR MAINTAIN /                   | ANTIALLY AL<br>BE SUBMITTI<br>F THE ADMINI<br>IENTS OF PAF<br>AIS RULE, A P<br>ITHER OF TH<br>TO THE BOAI<br>HE RIGHT OF<br>A CAMP UNLE | 0rder<br>1<br>1<br>1<br>2<br>3<br>4<br>5<br>6<br>7<br>1<br>1 | Memo<br>Memo<br>Memo<br>Memo<br>Memo<br>Memo<br>Memo<br>Memo |
|----------------------------------------------------------------------------------------------------|----------------------------------------------------------------------------------------------------|----------------------------------------------------------------------------------------------------|----------------------------------------------------------------------------------------------------|----------------------------------------------------------------------------------------------------|----------------------------------------------------------------------------------------------------|--------------------------------------------------------------|--------------------------------------------------------------|
| 01           02           02           02           02           02           02           02           02           02           02           02           02           03           04           05           06           07           07           08           08                                                                                                    | 3701-25-01 DEFINITIONS<br>3701-25-02 PLANS: APPROVAL AND CONTENT.<br>3701-25-02 PLANS: APPROVAL AND CONTENT.<br>3701-25-02 PLANS: APPROVAL AND CONTENT.<br>3701-25-02 PLANS: APPROVAL AND CONTENT.<br>3701-25-02 PLANS: APPROVAL AND CONTENT.<br>3701-25-02 PLANS: APPROVAL AND CONTENT.<br>3701-25-02 PLANS: APPROVAL AND CONTENT.<br>3701-25-02 PLANS: APPROVAL AND CONTENT.<br>3701-25-03 INSPECTION<br>3701-25-04 PERMISSION TO OPERATE<br>3701-25-05 APPLICATION OF RULES<br>3701-25-06 WATER, SEWAGE, AND LIQUID WASTE<br>3701-25-07 WATER SUPPLY                                                                                                | OHIO ADMINIS<br>(A) NO PERSO<br>(B) THE PLANS<br>(C) THE PLANS<br>(C) THE PLANS<br>(E) EXCEPT AS<br>(F) THE PLANS<br>(G) PLAN DISA<br>THE HEALTH (<br>NO PERSON S<br>(A) RULES 37(<br>(B) RESIDENT | ITRATIVE CODE<br>IN SHALL CONS<br>S AND SPECIFI<br>ISIONS OF RUL<br>S SHALL MEET<br>S OTHERWISE I<br>MAY BE DISAF<br>PPROVALS MA<br>COMMISSIONE<br>SHALL OPERAT<br>D1-25-01 TO 37  | E DEFINITIONS<br>STRUCT, SUBST<br>CATIONS SHALL<br>E 3701-21-03 OI<br>THE REQUIREM<br>PROVIDED IN TH<br>PROVED FOR E<br>Y BE APPEALED<br>R SHALL HAVE T<br>TE OR MAINTAIN A<br>01-25-20 E THE | ANTIALLY AL<br>BE SUBMITT<br>F THE ADMIN<br>IENTS OF PAF<br>AIS RULE, A P<br>ITHER OF TH<br>TO THE BOAI<br>HE RIGHT OF<br>A CAMP UNLE   | 1<br>1<br>1<br>2<br>1<br>3<br>4<br>5<br>6<br>7<br>1          | Memo<br>Memo<br>Memo<br>Memo<br>Memo<br>Memo<br>Memo<br>Memo |
| 02<br>02<br>02<br>02<br>02<br>02<br>02<br>03<br>04<br>05<br>05<br>06<br>07<br>07<br>07<br>07<br>07<br>08<br>08<br>08                                                                                                    | 3701-25-02 PLANS: APPROVAL AND CONTENT.<br>3701-25-02 PLANS: APPROVAL AND CONTENT.<br>3701-25-02 PLANS: APPROVAL AND CONTENT.<br>3701-25-02 PLANS: APPROVAL AND CONTENT.<br>3701-25-02 PLANS: APPROVAL AND CONTENT.<br>3701-25-02 PLANS: APPROVAL AND CONTENT.<br>3701-25-02 PLANS: APPROVAL AND CONTENT.<br>3701-25-03 INSPECTION<br>3701-25-04 PERMISSION TO OPERATE<br>3701-25-04 PERMISSION TO OPERATE<br>3701-25-05 APPLICATION OF RULES<br>3701-25-06 WATER, SEWAGE, AND LIQUID WASTE<br>3701-25-07 WATER SUPPLY                                                                                                    | (A) NO PERSO<br>(B) THE PLANS<br>(C) THE PROV<br>(D) THE PLANS<br>(E) EXCEPT AS<br>(G) PLAN DISA<br>THE HEALTH (<br>NO PERSON S<br>(A) RULES 37(<br>(B) RESIDENT                                   | IN SHALL CONS<br>S AND SPECIFII<br>ISIONS OF RUL<br>S SHALL MEET<br>S OTHERWISE I<br>MAY BE DISAF<br>PPROVALS MA<br>COMMISSIONE<br>SHALL OPERAT<br>11-25-01 TO 37                  | STRUCT, SUBST<br>CATIONS SHALL<br>LE 3701-21-03 OU<br>THE REQUIREM<br>PROVIDED IN TH<br>PPROVED FOR E<br>Y BE APPEALED<br>T SHALL HAVE T<br>TE OR MAINTAIN /<br>01 25:20 THE                  | ANTIALLY AL<br>BE SUBMITT<br>F THE ADMIN<br>IENTS OF PAP<br>IIS RULE, A P<br>ITHER OF TH<br>TO THE BOAT<br>HE RIGHT OF<br>A CAMP UNLE   | 1<br>2<br>3<br>4<br>5<br>6<br>7<br>1                         | Memo<br>Memo<br>Memo<br>Memo<br>Memo<br>Memo<br>Memo         |
| 02<br>02<br>02<br>02<br>02<br>02<br>03<br>04<br>05<br>05<br>06<br>07<br>07<br>07<br>07<br>07<br>08<br>08<br>08                                                                                                    | 3701-25-02 PLANS: APPROVAL AND CONTENT.<br>3701-25-02 PLANS: APPROVAL AND CONTENT.<br>3701-25-02 PLANS: APPROVAL AND CONTENT.<br>3701-25-02 PLANS: APPROVAL AND CONTENT.<br>3701-25-02 PLANS: APPROVAL AND CONTENT.<br>3701-25-02 PLANS: APPROVAL AND CONTENT.<br>3701-25-02 PLANS: APPROVAL AND CONTENT.<br>3701-25-03 INSPECTION<br>3701-25-04 PERMISSION TO OPERATE<br>3701-25-05 APPLICATION OF RULES<br>3701-25-06 WATER, SEWAGE, AND LIQUID WASTE<br>3701-25-07 WATER SUPPLY                                                                                                    | (B) THE PLANS<br>(C) THE PROV<br>(D) THE PLANS<br>(E) EXCEPT AS<br>(F) THE PLANS<br>(G) PLAN DISA<br>THE HEALTH (<br>NO PERSON S<br>(A) RULES 37(<br>(B) RESIDENT                                  | S AND SPECIFI<br>ISIONS OF RUL<br>S SHALL MEET<br>OTHERWISE I<br>MAY BE DISAF<br>PPROVALS MA<br>COMMISSIONEF<br>SHALL OPERAT<br>01-25-01 TO 37                                     | CATIONS SHALL<br>LE 3701-21-03 OU<br>THE REQUIREM<br>PROVIDED IN TH<br>PROVED FOR E<br>Y BE APPEALED<br>R SHALL HAVE T<br>TE OR MAINTAIN /<br>01.25.25 THE                                    | BE SUBMITT<br>F THE ADMINI<br>ENTS OF PAP<br>IIS RULE, A P<br>ITHER OF TH<br>TO THE BOAI<br>HE RIGHT OF<br>A CAMP UNLE                  | E 2<br>3<br>4<br>5<br>6<br>7<br>1                            | Memo<br>Memo<br>Memo<br>Memo<br>Memo<br>Memo                 |
| 02<br>02<br>02<br>02<br>02<br>03<br>05<br>05<br>05<br>06<br>07<br>07<br>07<br>07<br>07<br>07<br>07<br>07<br>08<br>08<br>08                                                                                                    | 3701-25-02 PLANS: APPROVAL AND CONTENT.<br>3701-25-02 PLANS: APPROVAL AND CONTENT.<br>3701-25-02 PLANS: APPROVAL AND CONTENT.<br>3701-25-02 PLANS: APPROVAL AND CONTENT.<br>3701-25-03 INSPECTION<br>3701-25-04 PERMISSION TO OPERATE<br>3701-25-05 APPLICATION OF RULES<br>3701-25-05 APPLICATION OF RULES<br>3701-25-06 WATER, SEWAGE, AND LIQUID WASTE<br>3701-25-07 WATER SUPPLY                                                                                                    | (C) THE PROV<br>(D) THE PLAN:<br>(E) EXCEPT AS<br>(F) THE PLANS<br>(G) PLAN DISA<br>THE HEALTH (<br>NO PERSON S<br>(A) RULES 37(<br>(B) RESIDENT                                                   | ISIONS OF RUL<br>S SHALL MEET<br>S OTHERWISE I<br>MAY BE DISAF<br>PPROVALS MA<br>COMMISSIONEF<br>SHALL OPERAT<br>01-25-01 TO 37                                                    | LE 3701-21-03 OI<br>THE REQUIREM<br>PROVIDED IN TH<br>PROVED FOR E<br>Y BE APPEALED<br>R SHALL HAVE T<br>TE OR MAINTAIN /                                                                     | F THE ADMIN<br>IENTS OF PAR<br>IIS RULE, A P<br>IITHER OF TH<br>TO THE BOAI<br>HE RIGHT OF<br>A CAMP UNLE                               | 3<br>4<br>5<br>6<br>7                                        | Memo<br>Memo<br>Memo<br>Memo<br>Memo                         |
| 02<br>02<br>02<br>03<br>04<br>05<br>05<br>05<br>06<br>07<br>07<br>07<br>07<br>07<br>08<br>08<br>08<br>08                                                                                                    | 3701-25-02 PLANS: APPROVAL AND CONTENT.<br>3701-25-02 PLANS: APPROVAL AND CONTENT.<br>3701-25-02 PLANS: APPROVAL AND CONTENT.<br>3701-25-02 PLANS: APPROVAL AND CONTENT.<br>3701-25-03 INSPECTION<br>3701-25-03 INSPECTION<br>3701-25-04 PERMISSION TO OPERATE<br>3701-25-05 APPLICATION OF RULES<br>3701-25-05 APPLICATION OF RULES<br>3701-25-06 WATER, SEWAGE, AND LIQUID WASTE<br>3701-25-07 WATER SUPPLY                                                                                                    | (D) THE PLAN:<br>(E) EXCEPT AS<br>(F) THE PLANS<br>(G) PLAN DISA<br>THE HEALTH (<br>NO PERSON S<br>(A) RULES 37(<br>(B) RESIDENT                                                                   | S SHALL MEET<br>OTHERWISE I<br>MAY BE DISAF<br>PPROVALS MA<br>COMMISSIONEF<br>SHALL OPERAT<br>01-25-01 TO 370                                                                      | THE REQUIREM<br>PROVIDED IN TH<br>PROVED FOR E<br>Y BE APPEALED<br>R SHALL HAVE T<br>TE OR MAINTAIN /                                                                                         | IENTS OF PAR<br>IIS RULE, A P<br>ITHER OF TH<br>TO THE BOAI<br>HE RIGHT OF<br>A CAMP UNLE                                               | 4<br>5<br>6<br>7                                             | Memo<br>Memo<br>Memo<br>Memo                                 |
| 02<br>02<br>02<br>03<br>04<br>05<br>05<br>05<br>06<br>07<br>07<br>07<br>07<br>07<br>07<br>08<br>08<br>08<br>08                                                                                                    | 3701-25-02 PLANS: APPROVAL AND CONTENT.<br>3701-25-02 PLANS: APPROVAL AND CONTENT.<br>3701-25-02 PLANS: APPROVAL AND CONTENT.<br>3701-25-03 INSPECTION<br>3701-25-04 PERMISSION TO OPERATE<br>3701-25-04 PERMISSION TO OPERATE<br>3701-25-05 APPLICATION OF RULES<br>3701-25-06 WATER, SEWAGE, AND LIQUID WASTE<br>3701-25-07 WATER SUPPLY                                                                                                    | (E) EXCEPT AS<br>(F) THE PLANS<br>(G) PLAN DISA<br>THE HEALTH (<br>NO PERSON S<br>(A) RULES 37(<br>(B) RESIDENT                                                                                    | S OTHERWISE<br>MAY BE DISAF<br>PPROVALS MA<br>COMMISSIONEF<br>SHALL OPERAT<br>01-25-01 TO 370                                                                                      | PROVIDED IN TH<br>PPROVED FOR E<br>Y BE APPEALED<br>R SHALL HAVE T<br>E OR MAINTAIN A                                                                                                    | IS RULE, A P<br>THER OF TH<br>TO THE BOAI<br>HE RIGHT OF<br>A CAMP UNLE                                                                 | 1 5<br>6<br>7                                                | Memo<br>Memo<br>Memo<br>Memo                                 |
| 02<br>02<br>03<br>04<br>05<br>05<br>07<br>07<br>07<br>07<br>07<br>07<br>07<br>07<br>07<br>08<br>08<br>08                                                                                                    | 3701-25-02 PLANS: APPROVAL AND CONTENT.<br>3701-25-02 PLANS: APPROVAL AND CONTENT.<br>3701-25-03 INSPECTION<br>3701-25-04 PERMISSION TO OPERATE<br>3701-25-04 PERMISSION TO OPERATE<br>3701-25-05 APPLICATION OF RULES<br>3701-25-06 WATER, SEWAGE, AND LIQUID WASTE<br>3701-25-07 WATER SUPPLY                                                                                                    | (F) THE PLANS<br>(G) PLAN DISA<br>THE HEALTH (<br>NO PERSON S<br>(A) RULES 370<br>(B) RESIDENT                                                                                                    | S MAY BE DISAF<br>PPROVALS MA<br>COMMISSIONEF<br>SHALL OPERAT<br>01-25-01 TO 37                                                                                                    | PROVED FOR E<br>Y BE APPEALED<br>R SHALL HAVE T<br>E OR MAINTAIN /                                                                                                    | TO THE OF TH<br>TO THE BOAN<br>THE RIGHT OF<br>A CAMP UNLE                                                                              | 6<br>7<br>1                                                  | Memo<br>Memo<br>Memo                                         |
| 02<br>03<br>04<br>05<br>05<br>06<br>07<br>07<br>07<br>07<br>07<br>07<br>07<br>07<br>08<br>08<br>08                                                                                                    | 3701-25-02 PLANS: APPROVAL AND CONTENT.<br>3701-25-03 INSPECTION<br>3701-25-04 PERMISSION TO OPERATE<br>3701-25-05 APPLICATION OF RULES<br>3701-25-05 APPLICATION OF RULES<br>3701-25-06 WATER, SEWAGE, AND LIQUID WASTE<br>3701-25-07 WATER SUPPLY                                                                                                    | (G) PLAN DISA<br>THE HEALTH (<br>NO PERSON S<br>(A) RULES 370<br>(B) RESIDENT                                                                                                    | PPROVALS MA<br>COMMISSIONER<br>SHALL OPERAT<br>01-25-01 TO 37                                                                                                    | Y BE APPEALED<br>R SHALL HAVE T<br>E OR MAINTAIN /                                                                                                    | TO THE BOAI<br>HE RIGHT OF<br>A CAMP UNLE                                                                                               | 7                                                            | Memo<br>Memo                                                 |
| 03<br>04<br>05<br>05<br>07<br>07<br>07<br>07<br>07<br>07<br>07<br>08<br>08<br>08                                                                                                    | 3701-25-03 INSPECTION<br>3701-25-04 PERMISSION TO OPERATE<br>3701-25-05 APPLICATION OF RULES<br>3701-25-05 APPLICATION OF RULES<br>3701-25-06 WATER, SEWAGE, AND LIQUID WASTE<br>3701-25-07 WATER SUPPLY                                                                                                    | THE HEALTH (<br>NO PERSON S<br>(A) RULES 37(<br>(B) RESIDENT                                                                                                    | COMMISSIONER<br>SHALL OPERAT<br>01-25-01 TO 370                                                                                                    | R SHALL HAVE T                                                                                                    | HE RIGHT OF<br>A CAMP UNLE                                                                                                    | 1                                                            | Memo                                                         |
| 04<br>05<br>05<br>07<br>07<br>07<br>07<br>07<br>07<br>08<br>08<br>08                                                                                                    | 3701-25-04 PERMISSION TO OPERATE<br>3701-25-05 APPLICATION OF RULES<br>3701-25-05 APPLICATION OF RULES<br>3701-25-06 WATER, SEWAGE, AND LIQUID WASTE<br>3701-25-07 WATER SUPPLY                                                                                                    | NO PERSON S<br>(A) RULES 370<br>(B) RESIDENT                                                                                                    | 3HALL OPERAT                                                                                                    |                                                                                                    | A CAMP UNLE                                                                                                    |                                                              |                                                              |
| 05<br>06<br>07<br>07<br>07<br>07<br>07<br>08<br>08<br>08                                                                                                    | 3701-25-05 APPLICATION OF RULES<br>3701-25-05 APPLICATION OF RULES<br>3701-25-06 WATER, SEWAGE, AND LIQUID WASTE<br>3701-25-07 WATER SUPPLY                                                                                                    | (A) RULES 370<br>(B) RESIDENT                                                                                                    | 01-25-01 TO 37                                                                                                    | 01-25-22 OF THE                                                                                                    |                                                                                                    | 1                                                            | Memo                                                         |
| 05<br>06<br>07<br>07<br>07<br>07<br>08<br>08<br>08<br>08                                                                                                    | 3701-25-05 APPLICATION OF RULES<br>3701-25-06 WATER, SEWAGE, AND LIQUID WASTE<br>3701-25-07 WATER SUPPLY                                                                                                    | (B) RESIDENT                                                                                                    | O ALLING ALLIN D                                                                                                    | 01-23-22 01 1116                                                                                                    | E ADMINISTRA                                                                                                    | 1                                                            | Memo                                                         |
| 06<br>07<br>07<br>07<br>07<br>08<br>08<br>08<br>08                                                                                                    | 3701-25-06 WATER, SEWAGE, AND LIQUID WASTE<br>3701-25-07 WATER SLIPPLY                                                                                                    | ALL MATER O                                                                                                    | CAMPS AND D                                                                                                    | AY CAMPS SHAL                                                                                                    | L COMPLY W                                                                                                    | 2                                                            | Memo                                                         |
| 07<br>07<br>07<br>07<br>08<br>08<br>08                                                                                                    | 3701-25-07 WATER SLIPPLY                                                                                                    | ALL WATER, S                                                                                                    | EWAGE, AND L                                                                                                    | IQUID WASTE SY                                                                                                    | YSTEMS SHAL                                                                                                    | . 1                                                          | Memo                                                         |
| 07<br>07<br>07<br>08<br>08<br>08                                                                                                    | or of 20 of march oor i El                                                                                                    | (A) THE OPER                                                                                                    | ATOR SHALL M                                                                                                    | AKE WATER FOR                                                                                                    | R HUMAN COI                                                                                                    | 1                                                            | Memo                                                         |
| 07<br>07<br>08<br>08<br>08                                                                                                    | 3701-25-07 WATER SUPPLY                                                                                                    | (B) WATER TO                                                                                                    | BE USED EXC                                                                                                    | LUSIVELY FOR F                                                                                                    | LUSHING TO                                                                                                    | 2                                                            | Memo                                                         |
| 07<br>08<br>08<br>08                                                                                                    | 3701-25-07 WATER SUPPLY                                                                                                    | (C) AS OF THE                                                                                                    | EFFECTIVE DA                                                                                                    | ATE OF THIS RUL                                                                                                    | LE, WHEN WA                                                                                                    | 3                                                            | Memo                                                         |
| 08<br>08<br>08                                                                                                    | 3701-25-07 WATER SUPPLY                                                                                                    | (D) WHEN THE                                                                                                    | E SERVICES OF                                                                                                    | F A WATER HAUL                                                                                                    | ER ARE UTIL                                                                                                    | 4                                                            | Memo                                                         |
| 08<br>08                                                                                                    | 3701-25-08 REQUIRED SEWAGE AND LIQUID WAS                                                                                                    | (A) ADEQUATE                                                                                                    | FACILITIES SH                                                                                                    | HALL BE PROVID                                                                                                    | ED FOR THE.                                                                                                    | . 1                                                          | Memo                                                         |
| 08                                                                                                    | 3701-25-08 REQUIRED SEWAGE AND LIQUID WAS                                                                                                    | (B) ALL SEWA                                                                                                    | GE COLLECTIO                                                                                                    | IN SYSTEMS AND                                                                                                    | D WASTE WAT                                                                                                    | 2                                                            | Memo                                                         |
|                                                                                                    | 3701-25-08 REQUIRED SEWAGE AND LIQUID WAST                                                                                                    | (C) THE CAMP                                                                                                    | SHALL BE MAII                                                                                                    | NTAINED FREE (                                                                                                    | OF SEWAGE A                                                                                                    | 3                                                            | Memo                                                         |
| 08                                                                                                    | 3701-25-08 REQUIRED SEWAGE AND LIQUID WAS                                                                                                    | (D) ADEQUATE                                                                                                    | E DRAINAGE SH                                                                                                    | HALL BE PROVID                                                                                                    | ED AT ALL W                                                                                                    | 4 4                                                          | Memo                                                         |
| 08                                                                                                    | 3701-25-08 REQUIRED SEWAGE AND LIQUID WAS                                                                                                    | (E) THE OPER                                                                                                    | ATOR OF THE                                                                                                    | CAMP SHALL NO                                                                                                    | T PERMIT AN                                                                                                    | 5                                                            | Memo                                                         |
| 08                                                                                                    | 3701-25-08 REQUIRED SEWAGE AND LIQUID WAS                                                                                                    | (F) WHEN THE                                                                                                    | SERVICES OF                                                                                                    | A SEPTAGE HAU                                                                                                    | JLER ARE UT                                                                                                    | 6                                                            | Memo                                                         |
| 08                                                                                                    | 3701-25-08 REQUIRED SEWAGE AND LIQUID WAS                                                                                                    | (G) THE ULTIN                                                                                                    | IATE DISPOSAL                                                                                                    | OF SEWAGE OF                                                                                                    | R LIQUID WAS                                                                                                    | 5 7                                                          | Memo                                                         |
| 08                                                                                                    | 3701-25-08 REQUIRED SEWAGE AND LIQUID WAS                                                                                                    | (H) ANY PROP                                                                                                    | OSED SEWAGE                                                                                                    | E COLLECTION S                                                                                                    | SYSTEM SHAL                                                                                                    | 8                                                            | Memo                                                         |
| 08.1                                                                                                    | 3701-25-08.1 WASTE WATER DISPOSAL FACILITIES                                                                                                    | (A) IN AREAS V                                                                                                    | WHERE WASTE                                                                                                    | WATER IS GENE                                                                                                    | ERATED, WAS                                                                                                    | 1                                                            | Memo                                                         |
| 08.1                                                                                                    | 3701-25-08.1 WASTE WATER DISPOSAL FACILITIES                                                                                                    | (B) WASTE WA                                                                                                    | TER DISPOSAL                                                                                                    | L FACILITIES SHA                                                                                                    | ALL BE EASIL                                                                                                    | 2                                                            | Memo                                                         |
| 08.1                                                                                                    | 3701-25-08.1 WASTE WATER DISPOSAL FACILITIES                                                                                                    | (C) WASTE WA                                                                                                    | TER DISPOSAL                                                                                                    | L FACILITIES SH/                                                                                                    | ALL BE DESIG                                                                                                    | 3                                                            | Memo                                                         |
| 08.1                                                                                                    | 3701-25-08.1 WASTE WATER DISPOSAL FACILITIES                                                                                                    | (D) DIRECT OF                                                                                                    | R INDIRECT CO                                                                                                    | ONNECTION OF A                                                                                                    | ANY PIPE, HO                                                                                                    | 4                                                            | Memo                                                         |
| 08.1                                                                                                    | 3701-25-08.1 WASTE WATER DISPOSAL FACILITIES                                                                                                    | (E) EXCEPT AS                                                                                                    | S PROVIDED IN                                                                                                    | PARAGRAPH (F)                                                                                                    | ) OF THIS RU                                                                                                    | 5                                                            | Memo                                                         |
| 08.1                                                                                                    | 3701-25-08.1 WASTE WATER DISPOSAL FACILITIES                                                                                                    | (F) A CAMP TH                                                                                                    | AT WAS IN EXIS                                                                                                    | STENCE ON OR E                                                                                                    | BEFORE THE                                                                                                    | 6                                                            | Memo                                                         |
| 08.1                                                                                                    | 3701-25-08.1 WASTE WATER DISPOSAL FACILITIES                                                                                                    | (G) THE OHIO                                                                                                    | ENVIRONMENT                                                                                                    | TAL PROTECTION                                                                                                    | N AGENCY SH                                                                                                    | - 7                                                          | Memo                                                         |
| <                                                                                                    |                                                                                                    |                                                                                                    |                                                                                                    |                                                                                                    |                                                                                                    | •                                                            | >                                                            |
|                                                                                                    |                                                                                                    |                                                                                                    |                                                                                                    | Deletet                                                                                                    | Add                                                                                                    |                                                              |                                                              |

This section holds the operation rules for all Resident Day/Camp Rules (rescinded).

If you want to add a new **Operation Rule** click **Add**.

To successfully delete a rule select the rule and **Right-Click the Delete\*** button.

The **Print** button opens up options for printing.

**Close** button will close out of this window.

Click here to learn more about Rules and Memo.

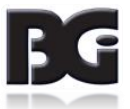

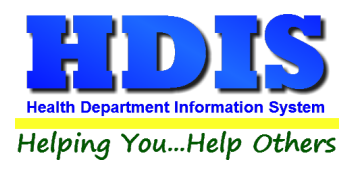

### **Resident Camp Rules**

#### Navigate to: Maintenance > Resident Camp Rules

| <b>-</b> A | \dd/E | Delete/Modify Add/Delete/Modify REsident Camp Rules |                |                |                |               |       |       | ×            |
|------------|-------|-----------------------------------------------------|----------------|----------------|----------------|---------------|-------|-------|--------------|
| #          | ŧ     | Title                                               | Code           |                |                |               | Order | Rules | ^            |
|            | 01    | TEST                                                | TEST           |                |                |               |       | memo  | I            |
| 0          | 02    | 3701-25-02 PERMISSIONS TO OPERATE                   | (A) THE LOCA   | BOARD OF HE    | ALTH SHALL HA  | VE THE RIGH   | 1     | Memo  | ţ.           |
| 0          | 02    | 3701-25-02 PERMISSIONS TO OPERATE                   | (B) NO PERSO   | N SHALL OPER   | ATE OR MAINTA  | IN A CAMP U   | 2     | Memo  | Ť.           |
|            | 03    | 3701-25-03 PLANS: APPROVAL AND CONTENT              | (A) PLANS SH   | ALL BE SUBMIT  | TED            |               | 1     | Memo  | Ī            |
| 0          | 03    | 3701-25-03 PLANS: APPROVAL AND CONTENT              | (B) THE PLAN   | S AND SPECIFIC | CATIONS SHALL  | BE SUBMITT    | 2     | Memo  | Ī            |
| 0          | 03    | 3701-25-03 PLANS: APPROVAL AND CONTENT              | (C) THE PLAN   | S SHALL MEET   | THE REQUIREM   | ENTS OF PAP   | 3     | Memo  | Ī            |
|            | 03    | 3701-25-03 PLANS: APPROVAL AND CONTENT              | (D) EXCEPT A   | S OTHERWISE F  | PROVIDED IN TH | IIS RULE, A P | 4     | Memo  | Ī            |
|            | 03    | 3701-25-03 PLANS: APPROVAL AND CONTENT              | (E) THE PLAN   | S MAY BE DISAP | PROVED FOR E   | ITHER OF TH   | I 5   | Memo  | Ι            |
| 0          | 03    | 3701-25-03 PLANS: APPROVAL AND CONTENT              | (F) PLAN DISA  | PPROVALS MAY   | BE APPEALED    | TO THE BOAF   | 6     | Memo  | Ī            |
| 0          | )4    | 3701-25-04 RESPONSIBILITY OF CAMP OPERATOR          | (A) ESTABLISH  | I RULES GOVER  | RNING THE OPE  | RATION AND    | 1     | Memo  | Ī            |
|            | 04    | 3701-25-04 RESPONSIBILITY OF CAMP OPERATOR          | (B) PREVENT    | AND ABATE ANY  | VNUISANCES W   | ITHIN THE     | . 2   | Memo  | Ī            |
|            | 04    | 3701-25-04 RESPONSIBILITY OF CAMP OPERATOR          | (C) MAINTAIN   | VEHICULAR ACC  | CESS, AS APPRO | OPRIATE, TH   | 3     | Memo  | Ι            |
| 0          | 04    | 3701-25-04 RESPONSIBILITY OF CAMP OPERATOR          | (D) ENSURE A   | T LEAST ONE R  | RESPONSIBLE A  | DULT IS AVAI  | L 4   | Memo  | Ι            |
| 0          | )4    | 3701-25-04 RESPONSIBILITY OF CAMP OPERATOR          | (E) ENSURE T   | HE CAMP IS PR  | OPERLY DRAIN   | ED AND KEP    | 15    | Memo  | Ι            |
| 0          | )4    | 3701-25-04 RESPONSIBILITY OF CAMP OPERATOR          | (F) IMPLEMEN   | T INSECT AND F | RODENT CONTR   | ROL MEASUR    | 6     | Memo  |              |
|            | 04    | 3701-25-04 RESPONSIBILITY OF CAMP OPERATOR          | (G) REASONA    | BLY CONTROL I  | NOXIOUS PLANT  | IS SUCH AS I  | 7     | Memo  | Ι            |
| 0          | 04    | 3701-25-04 RESPONSIBILITY OF CAMP OPERATOR          | (H) REQUIRE    | THE REGISTRA   | TION OF ALL PE | TS AND SER    | 8     | Memo  | Ι            |
| 0          | )4    | 3701-25-04 RESPONSIBILITY OF CAMP OPERATOR          | (I) PROMPTLY   | REPORT TO TH   | IE HEALTH COM  | MISSIONER     | 9     | Memo  | I            |
| 0          | )4    | 3701-25-04 RESPONSIBILITY OF CAMP OPERATOR          | (J) PROMPTLY   | NOTIFY THE H   | EALTH COMMISS  | SIONER OF A   | 10    | Memo  | I            |
| 0          | 05    | 3701-25-05 WATER, SEWAGE AND GRAY WATER R           | (A) WATER SU   | PPLY SYSTEMS   | l.             |               | 1     | Memo  | Ι            |
| 0          | 05    | 3701-25-05 WATER, SEWAGE AND GRAY WATER R           | (B) SEWERAG    | E SYSTEMS.     |                |               | 2     | Memo  | I            |
| 0          | )5    | 3701-25-05 WATER, SEWAGE AND GRAY WATER R           | (C) GRAY WAT   | ER RECYCLING   | SYSTEMS REQ    | UIREMENTS     | . 3   | Memo  |              |
|            | 06    | 3701-25-06 HYGIENE FACILITIES                       | (A) ALL TOILET | FACILITIES SH  | ALL BE:        |               | 1     | Memo  | Ι            |
| 0          | 06    | 3701-25-06 HYGIENE FACILITIES                       | (B) ALL HAND   | WASHING FACIL  | ITIES SHALL BE |               | 2     | Memo  | Ι            |
| 0          | 06    | 3701-25-06 HYGIENE FACILITIES                       | (C) ALL SHOW   | ER FACILITIES  | SHALL BE:      |               | 3     | Memo  | I            |
| 0          | 07    | 3701-25-07 SOLID WASTE STORAGE AND DISPOSA          | (A) THE STOR   | AGE, COLLECTI  | ON, AND DISPO  | SAL OF SOLI   | 1     | Memo  |              |
| 0          | 07    | 3701-25-07 SOLID WASTE STORAGE AND DISPOSA          | (B) WHEN SOL   | ID WASTES AR   | E STORED AT C  | AMP AREAS (   | 2     | Memo  |              |
| 0          | 07    | 3701-25-07 SOLID WASTE STORAGE AND DISPOSA          | (C) ALL SOLID  | WASTE CONTA    | INERS MUST BE  | E EASILY ACC  | 3     | Memo  |              |
| 0          | 07    | 3701-25-07 SOLID WASTE STORAGE AND DISPOSA          | (D) ALL CAMP   | S MUST HAVE A  | WRITTEN POLIC  | CY FOR THE I  | 4     | Memo  |              |
| 0          | 08    | 3701-25-08 ELECTRICAL SERVICE                       | (A) ELECTRIC   | AL SYSTEMS IN: | STALLED IN CAN | MPS SHALL B   | 1     | Memo  |              |
| 0          | 08    | 3701-25-08 ELECTRICAL SERVICE                       | (B) WHEN, IN   | THE OPINION O  | F THE LOCAL HI | EALTH DISTR   | 2     | Memo  |              |
| 0          | 80    | 3701-25-08 ELECTRICAL SERVICE                       | (C) WRITTEN    | VERIFICATION C | F THE MOST RE  | ECENT PERM    | 3     | Memo  | $\checkmark$ |
| <          |       | ·                                                   |                |                |                |               |       | >     |              |
|            |       |                                                     |                | Print          | Delete*        | Add           |       | Close |              |

This section holds the operation rules for all **Resident Camp Rules**.

If you want to add a new **Operation Rule** click **Add**.

To successfully delete a rule select the rule and **Right-Click the Delete\*** button.

The **Print** button opens up options for printing.

**Close** button will close out of this window.

Click here to learn more about Rules and Memo.

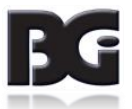

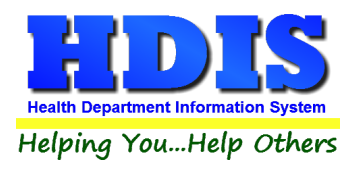

### **Update Late Fees**

#### Navigate to: Maintenance > Update Late Fees

| 🛥 Late Fees |                          | 23  |
|-------------|--------------------------|-----|
|             | Enter The Date You       |     |
|             | Mailed Your Applications |     |
|             | 11                       |     |
|             | OK * CI                  | ose |

To run the Update Late Fees utility, enter the date you mailed your applications and Right-Click OK\*

Click **Close** to exit out of this window.

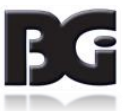

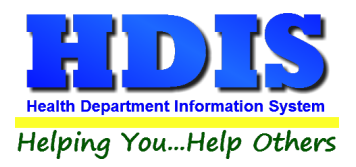

### Utilities – Update Last Three Inspection Dates

#### Navigate to: Maintenance > Utilities > Update Last Three Inspection Dates

This is an automatic process and it will update your last three standard inspection dates.

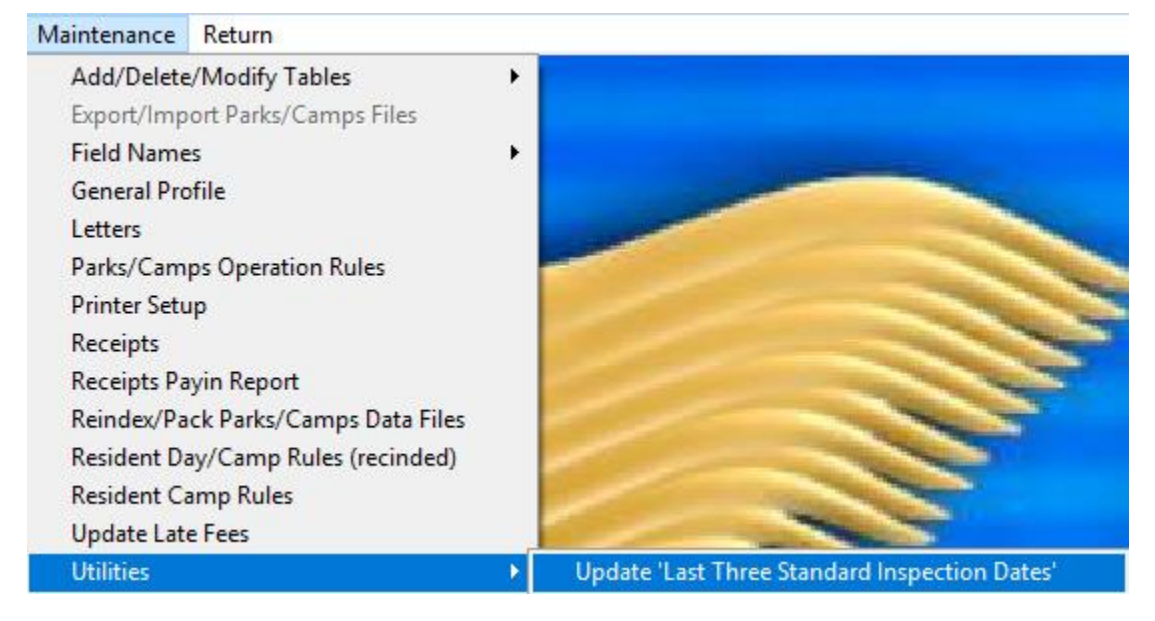

Once complete, the Attention window will pop-up to tell you the process is completed.

Attention

Completed !

Press any key to continue ...

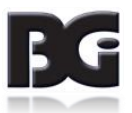